MINISTÉRIO DA EDUCAÇÃO SECRETARIA DE EDUCAÇÃO TECNOLÓGICA Sistema Nacional de Informações da Educação Profissional e Tecnológica (SISTEC)

# **GUIA SISTEC**

Endereço Eletrônico : http://portal.mec.gov.br/sistec

Correio Eletrônico: sistec@mec.gov.br

(61) 2022-8662
(61) 2022-8660
(61)2022-8533

Julho / 2011

# **GUIA SISTEC**

| INTRODUÇÃO                        | 03 |
|-----------------------------------|----|
| PRÉ-CADASTRO DA UNIDADE DE ENSINO | 05 |

| SENHA DO USUÁRIO (SSD)                               | 07 |
|------------------------------------------------------|----|
| RECUPERAÇÃO DE SENHA SSD                             | 09 |
| PRÉ-CADASTRO DOS CURSOS TÉCNICOS                     | 11 |
| ACOMPANHANDO O ANDAMENTO DO PROCESSO DE PRÉ-CADASTRO | 13 |
| USUÁRIOS                                             | 14 |
| CURSOS CADASTRADOS NO SISTEC                         | 15 |
| CADASTRO DE CURSOS DE FORMAÇÃO INICIAL E CONTINUADA  | 16 |
| CRIAÇÃO DO CICLO DE MATRÍCULA                        | 17 |
| CADASTRO DOS ALUNOS                                  | 19 |
| ALTERAR SITUAÇÃO DOS ALUNOS                          | 23 |
| VALIDAR DIPLOMA OU CERTIFICADO                       | 24 |

# INTRODUÇÃO

O SISTEC é o Sistema Nacional de Informações da Educação Profissional e Tecnológica. Esse sistema é pioneiro e, portanto, inovador no País por disponibilizar, mensalmente, informações sobre escolas que ofertam cursos técnicos de nível médio, seus cursos e alunos desse nível de ensino. Caso a escola também ofereça cursos de formação inicial e continuada, o SISTEC apresentará ainda dados referentes aos cursos e aos alunos dessa oferta de ensino. Contudo, é importante ressaltar que os cursos de formação inicial e continuada só serão cadastrados se a escola ofertar ensino técnico de nível médio.

Os órgãos competentes de cada sistema de ensino dispõem agora de um importante instrumento para atestar a validade nacional dos diplomas. A validade nacional dos diplomas de nível técnico foi legitimada com a Resolução CNE/CEB nº 03, de 30 de setembro de 2009 que diz em seu artigo segundo:

" Art. 2º O cadastramento, no SISTEC, de dados das escolas, de seus cursos técnicos de nível médio e correspondentes alunos matriculados e concluintes é uma das condições essenciais para garantir a validade nacional dos diplomas expedidos e registrados na própria instituição de Educação Profissional e Tecnológica, nos termos do artigo 36-D da LDB, na redação dada pela Lei Nº 11.741/2008, conforme previsto no artigo 14 da Resolução CNE/CEB Nº 4/99.

Parágrafo único. O SISTEC contempla todos os alunos com matrícula inicial nos cursos técnicos de nível médio desde 2 de janeiro de 2009."

Portanto, todas as unidades de ensino que ofertam cursos técnicos devem se cadastrar no SISTEC, bem como os seus cursos e alunos.(Vide anexo, Resolução CNE n°03 de 30/09/2009).

# ATENÇÃO:

# Para se utilizar o sistema SISTEC deve-se utilizar, obrigatoriamente, o navegador de internet <u>MOZILLA FIREFOX</u>

# Fluxograma a ser seguido no SISTEC

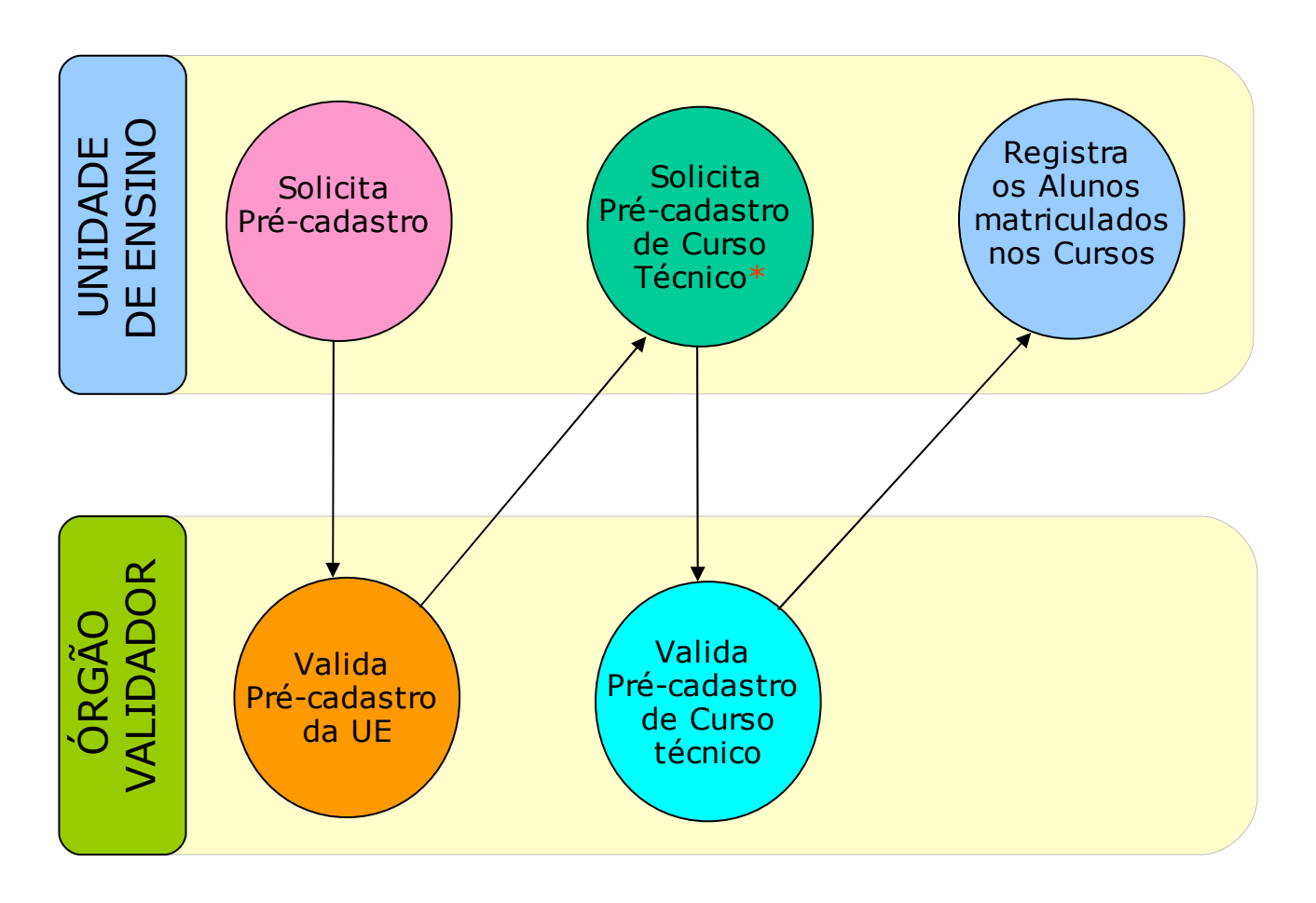

\* Os cursos de FIC são cadastrados sem necessidade de validação

# PRÉ-CADASTRO DA UNIDADE DE ENSINO

O primeiro passo para cadastrar a sua Unidade de Ensino no SISTEC é solicitar o código de acesso do pré-cadastro. Para tanto ligue para central do Fala Brasil (0800-616161), do Ministério da Educação, Conselho de Educação de seu Estado ou Equipe SISTEC (61 - 2022 - 8533/8534/8535)

De posse desse código deve-se acessar a página do SISTEC: **portal.mec.gov.br/sistec (sem www)** e clicar na caixa à esquerda: <u>Pré-cadastro da Unidade de Ensino</u>, conforme ilustrado abaixo:

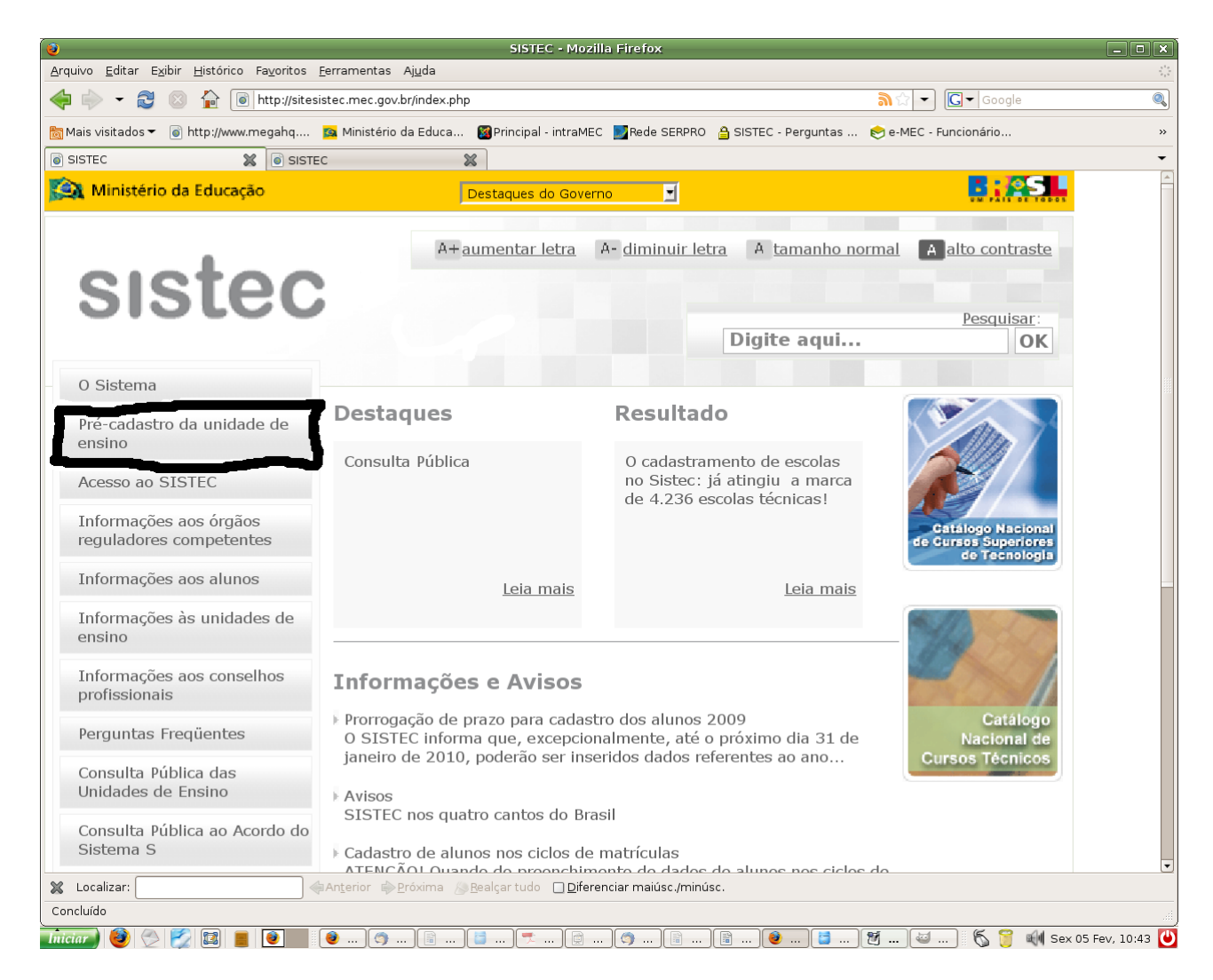

Na próxima tela que aparecer coloque o código de acesso e o CPF do responsável pela Unidade de Ensino e depois clique em acessar. Dessa maneira aparecerá um formulário a ser preenchido com os dados da Unidade de Ensino, conforme figuras abaixo.

| CPF do Gestor da Unidade de Ensino * | 1  |   |
|--------------------------------------|----|---|
|                                      | C. | ~ |
| Código de Acesso *                   |    | ¥ |
| Acessar                              |    |   |

| dentificação<br>Código INEP<br>CNPJ<br>Nome da Instituição °<br>Nome da Instituição °<br>Nome da Instituição °<br>Nome da Instituição °<br>PF °<br>Reg 571 •<br>Reg 571 •<br>R | Possui Autonomia Para Criação de Cursos? *            | OSim ONão 🖓                  |           |
|----------------------------------------------------------------------------------------------------|-------------------------------------------------------|------------------------------|-----------|
| Código INEP CMPJ CNPJ INSTITUTO DE EDUCAÇÃO TAULUS CMPJ Nome da Instituição * INSTITUTO DE EDUCAÇÃO TAULUS CPF * B92 571- B92 571- CPF * B92 571- CPF * B92 571- CPF * CPF * B92 571- CPF * CPF * CPF                                                                                                    | dentificação —                                        |                              |           |
| CNPJ Nome da Instituição * NSTITUTO DE EDUCAÇÃO TAULUS  Nome da Instituição * NSTITUTO DE EDUCAÇÃO TAULUS  CPF * 892 571-  892 571-  2  busca Nome * TADEU LUCENA DA SILVA  Nome * Sistema de Ensino * SELECIONE  SELECIONE  CPF * SELECIONE  SELECIONE  SELECIONE  SELECIONE  SELECIONE  CPF * SELECIONE  SELECIONE  S                                                                                                    | Código INEP                                           |                              | ?         |
| Nome da Instituição *       INSTITUTO DE EDUCAÇÃO TAULUS       2         Dados do Gestor da Unidade de Ensino       892 571-0       2       busca         Nome *       TADEU LUCENA DA SILVA       2       busca         Name *       SELECIONE       1       2         Bependência Administrativa da Unidade de Ensino *       SELECIONE       1       2         to Autorizativo *       SELECIONE       1       2         Número do Ato *       SELECIONE       1       2         Data de Publicação do Ato Autorizativo (dd/mm/aaaa) *       1       1       2                                                                                                    | CNPJ                                                  |                              | ?         |
| Dados do Gestor da Unidade de Ensino   CPF *   Nome *   TADEU LUCENA DA SILVA     TADEU LUCENA DA SILVA     alidação     Sistema de Ensino *   SELECIONE   Image: Selection Constraints     SELECIONE     Tipo Ato Autorizativo *   Número do Ato *   Data de Publicação do Ato Autorizativo (dd/mm/aaaa) *                                                                                                    | Nome da Instituição *                                 | INSTITUTO DE EDUCAÇÃO TAULUS | ?         |
| CPF •     892                                                                                                    | Dados do Gestor da Unidade de Ensino                  |                              |           |
| Nome *     TADEU LUCENA DA SILVA       'alidação -     Sistema de Ensino *       Sistema de Ensino *     SELECIONE       Dependência Administrativa da Unidade de Ensino *     SELECIONE       to Autorizativo da Unidade de Ensino -     SELECIONE       Tipo Ato Autorizativo *     SELECIONE       Número do Ato *     ?       Data de Publicação do Ato Autorizativo (dd/mm/aaaa) *     ?                                                                                                    | CPF *                                                 | 892                          | 👔 🔍 busca |
| 'alidação         Sistema de Ensino *         Dependência Administrativa da Unidade de Ensino *         SELECIONE         Image: to Autorizativo da Unidade de Ensino *         Tipo Ato Autorizativo *         SELECIONE         Image: to Autorizativo *         SELECIONE         Image: to Autorizativo *         SELECIONE         Image: to Autorizativo *         SELECIONE         Image: to Autorizativo *         Selectione         Image: to Autorizativo (dd/mm/aaaa) *         Image: to Autorizativo (dd/mm/aaaa) *                                                                                                    | Nome *                                                | TADEU LUCENA DA SILVA        |           |
| Sistema de Ensino * SELECIONE I ?<br>Dependência Administrativa da Unidade de Ensino * SELECIONE I ?<br>to Autorizativo da Unidade de Ensino - I ?<br>Tipo Ato Autorizativo * SELECIONE I ?<br>Número do Ato * ?<br>Data de Publicação do Ato Autorizativo (dd/mm/aaaa) *                                                                                                    | /alidação                                             |                              |           |
| Dependência Administrativa da Unidade de Ensino * SELECIONE 2<br>to Autorizativo da Unidade de Ensino - 2<br>Tipo Ato Autorizativo * SELECIONE 2<br>Número do Ato * 2<br>Data de Publicação do Ato Autorizativo (dd/mm/aaaa) * 2<br>Data de Publicação do Ato Autorizativo (dd/mm/aaaa) *                                                                                                    | Sistema de Ensino *                                   | SELECIONE                    | •         |
| to Autorizativo da Unidade de Ensino<br>Tipo Ato Autorizativo * SELECIONE 2 2<br>Número do Ato * 2<br>Data de Publicação do Ato Autorizativo (dd/mm/asaa) *                                                                                                    | Dependência Administrativa da Unidade de Ensino *     | SELECIONE                    | ?         |
| Tipo Ato Autorizativo *     SELECIONE       Número do Ato *     ?       Data de Publicação do Ato Autorizativo (dd/mm/aaaa) *     ?                                                                                                    | Ato Autorizativo da Unidade de Ensino                 |                              |           |
| Número do Ato *                                                                                                    | Tipo Ato Autorizativo *                               | SELECIONE                    | • ?       |
| Data de Publicação do Ato Autorizativo (dd/mm/aaaa) *                                                                                                    | Número do Ato *                                       |                              | ?         |
|                                                                                                    | Data de Publicação do Ato Autorizativo (dd/mm/aaaa) * | ?                            |           |
| Descricao *                                                                                                    | Descrição *                                           |                              |           |
|                                                                                                    |                                                       |                              |           |
|                                                                                                    |                                                       |                              |           |
|                                                                                                    |                                                       |                              |           |
|                                                                                                    |                                                       |                              |           |
|                                                                                                    |                                                       |                              |           |

# Obs.:

- 1) A unidade de ensino é quem solicita o cadastro no SISTEC. O cadastro não é automático.
- O pré requisito para as unidades de ensino efetuarem o cadastro no SISTEC é possuir o ato autorizativo válido emitido pelo órgão responsável no Estado (geralmente o Conselho ou Secretaria Estadual de Educação)
- O órgão responsável pelo DEFERIMENTO da unidade de ensino no SISTEC NÃO É O MEC e sim o órgão que forneceu o ato autorizativo( geralmente o Conselho Estadual de Educação).
- 4) O CPF informado no pré cadastro da unidade de ensino deverá fazer o cadastro no SSD (p.07) e será o único que poderá acessar ao SISTEC pela primeira vez.

# SENHA SSD DO USUÁRIO

O segundo passo para se ter acesso ao SISTEC é a criação de uma senha, para tanto deve-se acessar o site do sistec: **portal.mec.gov.br/sistec (sem www)** e clicar na terceira caixa do lado esquerdo da tela, conforme ilustração abaixo:

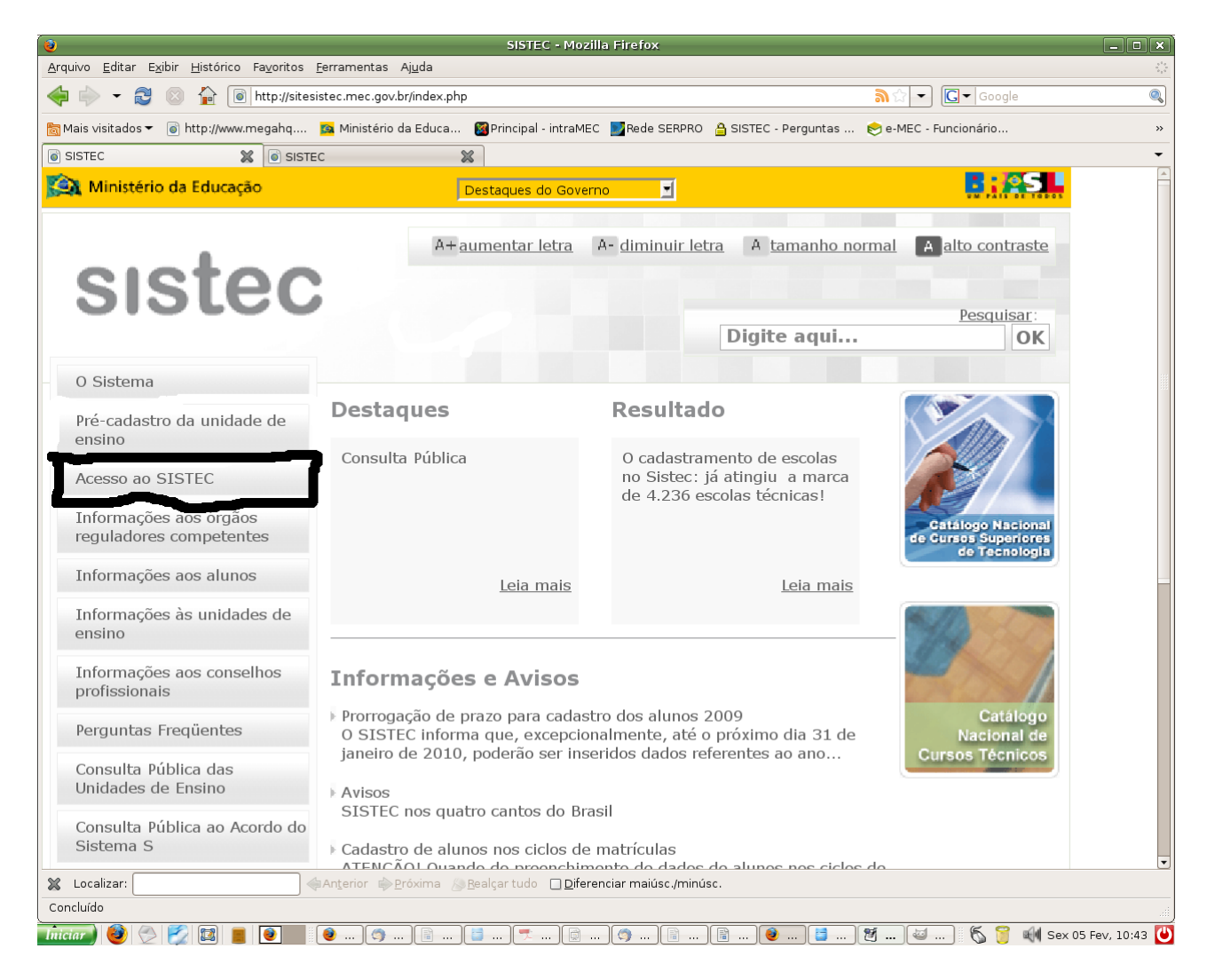

Na próxima tela aparecerão duas opções, clique na opção "primeiro acesso ao sistema SISTEC", que fica do lado esquerdo, conforme demonstrado na figura abaixo:

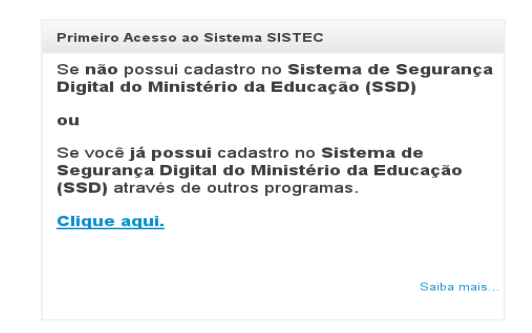

Clique na opção ilustrada acima e na próxima janela aparecerão quatro opções clique em solicitar acesso, conforme ilustrado abaixo:

| Gerenciar Usuário |                                                                                                    |
|-------------------|----------------------------------------------------------------------------------------------------|
| Sol               | <b>icitar Acesso</b><br>Não possui acesso ao SSD, deseja solicitar acesso ao<br>SISTEC ou gerenciar seus perfis? Clique aqui. |

Na próxima janela aparecerá um espaço para colocar o CPF do gestor responsável (o mesmo CPF informado no Pré-cadastro), preencha este espaço e clique em **próxima**, dessa forma abrirá um formulário que deverá ser preenchido com dados pessoais e ao final será solicitada a criação de uma senha alfanumérica, com quatro letras e dois números, no mínimo, por exemplo: joao05, luiz15, maria300 e etc.

Depois é só acessar o SISTEC no endereço citado acima e clicar na terceira caixa: acesso ao SISTEC e na próxima janela clicar em já sou cadastrado, ilustrado abaixo.

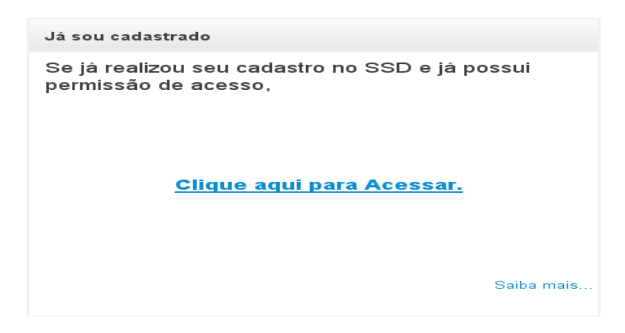

Na próxima tela, abaixo, aparecerá uma opção para colocar o CPF e a senha criada, é só clicar em autenticar e ter pleno acesso ao SISTEC.

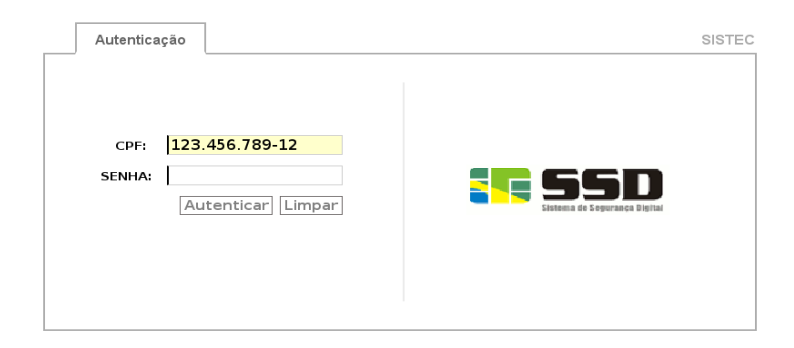

# **RECUPERAÇÃO DE SENHA SSD**

Caso não se lembre da sua senha SSD tem como recuperá-la, para tanto tente acessar o SISTEC normalmente, colocando o seu CPF e uma senha qualquer e clique em "Autenticar", conforme ilustração abaixo:

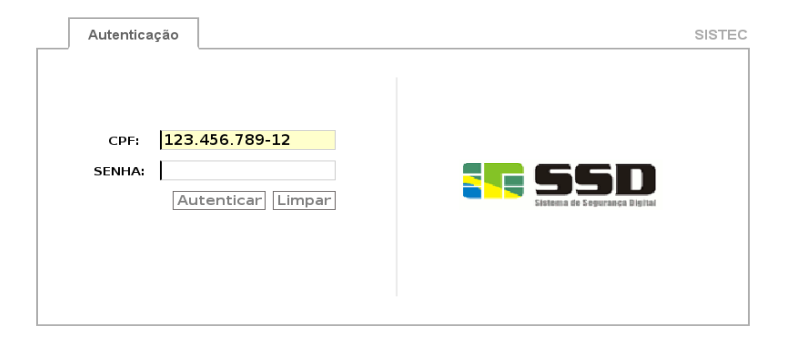

Caso a senha esteja incorreta, na próxima tela aparecerá um item: "Recuperar senha", clique neste ícone, conforme ilustrações abaixo:

| Autenticação                                                                                                    | SISTEC - HMG                                                                             |
|----------------------------------------------------------------------------------------------------|------------------------------------------------------------------------------------------|
| ATENÇÃO                                                                                                    | <b>Motivo</b><br>A senha informada não confere.<br>Número de tentativas restantes:<br>5. |
| A caixa de erro ao lado mostra o motivo da<br>falha. Provavelmente alguma informação<br>incorreta foi processada. | Tentar Novamente Recuperar senha                                                         |
| eceber a Senha por E-mail                                                                                         | * Campo Obrigatório                                                                      |
| Receber e-mail pelo seguinte dado:                                                                                | .361.571-49                                                                              |
| Voltar                                                                                                    | Recuperar 💌                                                                              |

Na próxima tela será gerado um código de recuperação que deverá ser anotado. E na mesma tela aparecerá o e-mail para o qual foi enviada uma mensagem com um link para concretizar a recuperação (criação) da nova senha, conforme ilustrado abaixo:

| Receber a Senha por E-mail                                                                          | * Campo Obrigatório                                                                        |
|----------------------------------------------------------------------------------------------------|--------------------------------------------------------------------------------------------|
| Sucesso                                                                                             | viado com sucesso                                                                          |
| Obs: Verifique se o [ssdhmg@mec.gov.t<br>Código de recuperação ———————————————————————————————————— | or] não foi para a caixa de spam dos e-mails abaixo<br>Favor copiar este código): E4382944 |
| E-mail principal<br>E-mail alternativo                                                              | tadeusilva@mec.gov.br<br>lucena.analista@gmail.com                                         |
| 두 Voltar                                                                                            |                                                                                            |

Acesse o seu e-mail que aparece na mesma tela do código de recuperação e abra a mensagem que o SSD lhe enviou. Nesta mensagem haverá um link que deverá ser clicado e na tela seguinte coloque o código de recuperação gerado e crie uma nova SENHA (alfanumérica – com quatro letras e dois números, no mínimo, por exemplo: joao23, luis15, maria122), e por fim clique em "Alterar Senha", conforme ilustração abaixo:

| Alterar senha por código                                     | * Campo Obriga        | atório |
|--------------------------------------------------------------|-----------------------|--------|
| Nome do usuário:                                             | TADEU LUCENA DA SILVA |        |
| ┌ Recuperar senha ———                                        |                       |        |
| Código: *                                                    |                       |        |
| Senha (minimo 4 caracteres não numéricos e 2 numéricos)<br>* |                       |        |
| Confirmacao senha nova: *                                    |                       |        |
| 箻 Voltar                                                     | Alterar Senh          | a 🎝    |

Em seguida acesse o SISTEC.

#### 1- ABA ADMINISTRAÇÃO

#### 1.1- Pré-cadastro de cursos técnicos

Após o deferimento de sua Unidade de Ensino acesse o SISTEC vá na aba ADMINISTRAÇÃO. Clique na pasta PRÉ-CADASTRO DE CURSOS TÉCNICOS, selecione a opção Criar e forneça os dados solicitados: Nome do Curso; Eixo Tecnológico; Nome das certificações Intermediárias (se houver); Ato (s) Autorizativo (s): Tipo (portaria, resolução, ata, etc.), Número, Data de publicação (dia, mês e ano) e a Descrição do(s) ato(s), conforme ilustração abaixo:

| Administração Cursos Ciclo de Ma | trícula Notícias                                                                                                    |                                           |                   | Ferramentas 🔫 | ٩        | Sair |
|----------------------------------|----------------------------------------------------------------------------------------------------|-------------------------------------------|-------------------|---------------|----------|------|
| Menu 🔾                           | Onde Estou - Administração - Pré-                                                                                                    | Cadastro de Cursos Técnicos - Criar       |                   |               |          |      |
| <ul> <li></li></ul>              | Dados do Curso<br>Eixo Tecnológico *<br>Nome do Curso *<br>Possui Certificação Intermediária? *<br>Modalidade de Ensino *<br>Ato(s) Autorizativo(s)<br>Tipo *<br>Número *<br>Data da Publicação (dd/mm/aaaa) *<br>Descrição * | SELECIONE SELECIONE SELECIONE SELECIONE 2 | x 2<br>x 2<br>x 2 |               |          |      |
|                                  | Ato(s) Autorizativo(s) Adicionado(s) —<br>Editar                                                                                                    | Adicionar  Tipo Número                    | Data              | Excluir       |          |      |
|                                  | Sem Itens.                                                                                                    |                                           |                   | (")Campo Obr  | gatório. |      |
|                                  | 🛃 Salvar e Novo 📙 Salvar                                                                                                    |                                           |                   |               | Canc     | elar |

#### 1.2- Pré-cadastro de curso experimental

Obs.: Entende-se curso experimental qualquer nomenclatura de curso que não esteja de acordo com o CATÁLOGO NACIONAL DE CURSOS TÉCNICOS aprovado pelo Conselho Estadual de Educação ou órgão responsável pela emissão de autorização funcionamento. (Para verificar legislação sobre curso técnico experimental vide anexo do CATÁLOGO NACIONAL DE CURSOS TÉCNICOS disponível em nosso sítio)

Clique na pasta PRÉ-CADASTRO DE CURSOS TÉCNICOS, selecione a opção Criar e

forneça os dados solicitados: Nome do Curso; Eixo Tecnológico; Selecionar a opção Cadastrar novo Curso Experimental; Digitar o nome do curso experimental; Descrever o perfil do curso (ementa do curso); Nome das certificações Intermediárias (se houver); Ato (s) Autorizativo (s): Tipo (portaria, resolução, ata, etc.), Número, Data de publicação (dia, mês e ano) e a Descrição do(s) ato(s), conforme ilustração abaixo:

| Administração Cursos Ciclo de Ma | trícula Notícias                       |                                    |                   | Ferramentas 🗸 | Alterar Perfil | Sair |
|----------------------------------|----------------------------------------|------------------------------------|-------------------|---------------|----------------|------|
| Menu 🤤                           | Onde Estou - Administração - Pré-C     | adastro de Cursos Técnicos - Criar |                   |               |                |      |
|                                  | Dados do Curso                         |                                    |                   |               |                |      |
| ⊞- 🗁 Usuários<br>⊞- 🍋 Consulta   | Eixo Tecnológico *                     | CONTROLE E PROCESSOS INDUSTRIAIS   | 2                 |               |                |      |
|                                  | Nome do Curso *                        | CADASTRAR CURSO EXPERIMENTAL       | 2                 |               |                |      |
|                                  | Nome do Curso Experimental *           |                                    | ?                 |               |                |      |
| Listar Existentes                | Perfil do Curso *                      |                                    |                   |               |                |      |
|                                  |                                        |                                    | 2                 |               |                |      |
|                                  | Possui Certificação Intermediária? *   | OSim ONão 👔                        |                   |               |                |      |
|                                  | Modalidade de Ensino *                 | SELECIONE                          | • ?               |               |                |      |
|                                  | Ato(s) Autorizativo(s)                 |                                    |                   |               |                |      |
| 1                                | Tipo *                                 | SELECIONE                          | 2                 |               |                |      |
|                                  | Número *                               |                                    | ?                 |               |                |      |
|                                  | Data da Publicação (dd/mm/aaaa) *      | ?                                  |                   |               |                |      |
|                                  | Descrição *                            |                                    |                   |               |                |      |
|                                  |                                        | O Adicionar                        | ?                 |               |                |      |
|                                  | Ato(s) Autorizativo(s) Adicionado(s) — |                                    |                   |               |                |      |
|                                  | Editar                                 | Tipo Número                        | Data Excluir      |               |                |      |
|                                  | Sem Itens.                             | •                                  |                   |               |                |      |
|                                  |                                        |                                    | (*)Campo Obrigató | rio.          |                |      |
|                                  | 🛃 Salvar e Novo 💾 Salvar               |                                    |                   |               | 📘 Cance        | elar |

#### 1.2.1 – Acompanhando o andamento do processo de pré-cadastro

Após preencher todos esses dados deve-se clicar em ADICIONAR e SALVAR. O Órgão Validador analisará a documentação e dará o seu veredito em aproximadamente 30 dias.

Obs.: É importante que se acompanhe o andamento do processo, consultando o sistema pelo menos uma vez por semana, para tanto siga o mesmo caminho citado acima, mas ao invés de clicar em CRIAR, clique em LISTAR EXISTENTES. Selecione as opções: em análise: O órgão validador ainda está estudando o seu pedido, portanto deve-se aguardar. A outra opção que você deve selecionar é indeferido, quando o curso está nesta posição ele está com algum problema, conforme figura abaixo, para saber qual foi o motivo do indeferimento clique no ícone abaixo do nome Resumo e procure a linha JUSTIFICATIVA (a quinta linha de baixo para cima) e a sua frente terá o motivo do indeferimento, conforme ilustração mais abaixo.

| Administração Cursos Ciclo de Ma                                                                         | atrícula  | lotícias             |                                        |                |                      |                                              |                  | Ferra        | imentas <del>-</del> | 🕒 Sair     |
|----------------------------------------------------------------------------------------------------|-----------|----------------------|----------------------------------------|----------------|----------------------|----------------------------------------------|------------------|--------------|----------------------|------------|
| Menu 🔾                                                                                                   | Onde E    | Estou - Admini       | stração - Pi                           | ré-Cadastro de | Cursos Técnicos -    | Listar Existentes                            |                  |              |                      |            |
| ⊞- 👉 Usuários                                                                                            | Selecione | e o tipo de filtro p | ara listar os c                        | ursos: OEm an  | álise 💽 Indeferido   | os Olnativos 📭                               |                  |              |                      |            |
| B-☆ Unidade de Ensino<br>B-☆ Unidade Remota<br>B-☆ Unidade Remota<br>B-☆ Pré-Cadastro de Cursos Técnicos | Resumo    | Data do<br>Cadastro  | Unidade<br>de<br>Ensino                | Município      | Eixo<br>Tecnológico  | Nome do Curso                                | Tipo do<br>Curso | Experimental | Situação             | Autorizado |
| Criar                                                                                                    | 8         | 29/01/2009           | CEM -<br>SANTA<br>RITA<br>DE<br>CÁSSIA | PALMAS-TO      | APOIO<br>EDUCACIONAL | TÉCNICO EM<br>ALIMENTAÇÃO<br>ESCOLAR         | Curso<br>Técnico | NÃO          | Resultado<br>Final   | NÃO        |
|                                                                                                    | 8         | 29/01/2009           | CEM -<br>SANTA<br>RITA<br>DE<br>CÁSSIA | PALMAS-TO      | APOIO<br>EDUCACIONAL | TÉCNICO EM<br>SECRETARIA<br>ESCOLAR          | Curso<br>Técnico | NÃO          | Resultado<br>Final   | NÃO        |
|                                                                                                    | <b></b>   | 29/01/2009           | CEM -<br>SANTA<br>RITA<br>DE<br>CÁSSIA | PALMAS-TO      | APOIO<br>EDUCACIONAL | TÉCNICO EM<br>INFRA-<br>ESTRUTURA<br>ESCOLAR | Curso<br>Técnico | NÃO          | Resultado<br>Final   | NÃO        |
|                                                                                                    |           | 29/01/2009           | CEM -<br>SANTA<br>RITA<br>DE<br>CÁSSIA | PALMAS-TO      | APOIO<br>EDUCACIONAL | TÉCNICO EM<br>MULTIMEIOS<br>DIDÁTICOS        | Curso<br>Tècnico | NÃO          | Resultado<br>Final   | NÃO        |
|                                                                                                    |           |                      |                                        |                |                      |                                              |                  |              |                      |            |
|                                                                                                    | •         |                      |                                        |                | -                    |                                              | .1               |              |                      | •          |
|                                                                                                    |           |                      |                                        | d              | 👌 Página 1 de 1      | Total de Registros                           | : 4              |              |                      |            |

Indeferimento de curso técnico.

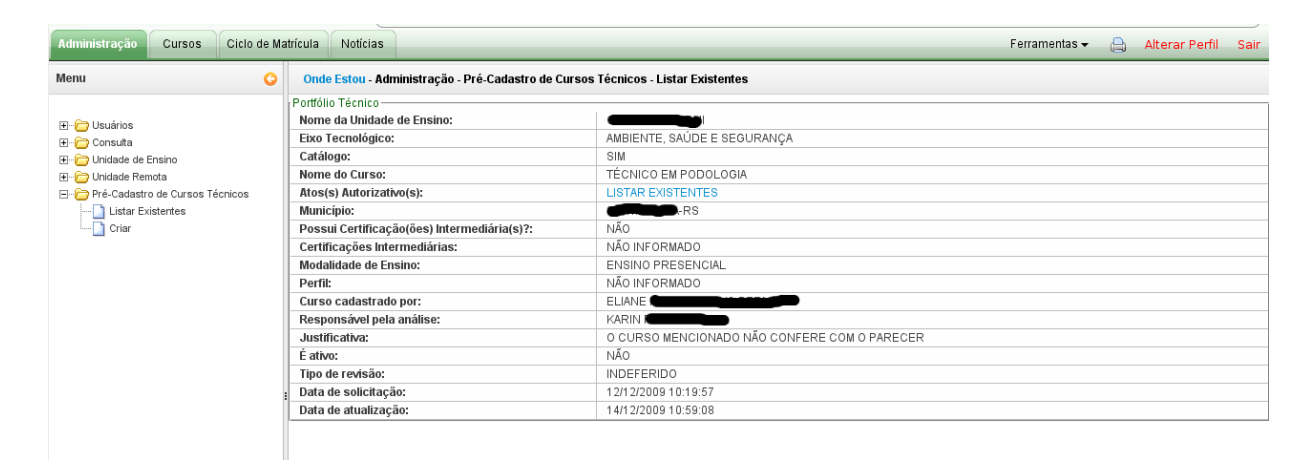

#### 1.3 - Cadastrar perfis /usuários no SISTEC

Para autorizar a criação de novos perfis no SISTEC basta clicar na pasta USUÁRIOS e, em seguida, CRIAR. Digite o CPF do novo usuário e selecione o perfil desejado, conforme figura abaixo. Solicite o usuário com o CPF cadastrados faça o cadastro no SSD, conforme orientações das páginas 06 e 07.

| Administração Cursos Ciclo de Ma                                                                                                    | trícula Notícias                                            | Ferramentas 🗸           | 🔒 🛛 Alterar Perfil    | Sair |
|----------------------------------------------------------------------------------------------------|-------------------------------------------------------------|-------------------------|-----------------------|------|
| Menu G                                                                                                    | Onde Estou - Administr                                      | ação - Usuários - Criar |                       |      |
| <ul> <li>□- </li> <li>□- </li></ul> | Associar Permissões a Usu<br>Permissão<br>CPF *<br>Perfil * | uários                  | (*)Campo Obrigatório. |      |
|                                                                                                    | 🔒 Salvar e Novo 📙                                           | Associar Perfil         | 📙 Cancelar            |      |

## PERFIS NO SISTEC

Existem três perfis no sistec: **GESTOR RESPÓNSAVEL, GESTOR E ASSESSOR**. Em uma unidade de ensino pode haver apenas 1 GESTOR RESPONSÁVEL, geralmente o diretor ou responsável legal pela escola. Nos perfis GESTOR ou ASSESSOR não há limite mínimo ou máximo de usuários e os mesmos são atribuídos pelo GESTOR RESPOSÁVEL.

# 2-ABA CURSO

# 2.1- Cursos cadastrados no SISTEC

Para consultar clique na aba CURSO, pasta CADASTRO, CURSOS TÉCNICOS e LISTAR EXISTENTES e por fim em Buscar Todas, pois os cursos DEFERIDOS estarão nesta pasta possibilitando a criação de ciclos de matricula e a inserção de alunos, conforme ilustração abaixo:

| Administração Cursos Ciclo de Mat | rícula                     | Notícias                |                                        |               |        |                        |                                              |                               | Ferrament    | as 🕶 👌 Sain                         |  |
|-----------------------------------|----------------------------|-------------------------|----------------------------------------|---------------|--------|------------------------|----------------------------------------------|-------------------------------|--------------|-------------------------------------|--|
| Menu Cursos 🔾                     | Ond                        | e Estou - Cur           | sos - Cada                             | astro - Curso | s Técr | nicos Ativos - Lista   | r Existentes                                 |                               |              |                                     |  |
| ⊡- 🗁 Cadastro                     | Sisten                     | na de Ensino            |                                        |               |        | SELECIONE              | SELECIONE                                    |                               |              |                                     |  |
| L-Cursos Tecnicos Ativos (4)      | Dependência Administrativa |                         |                                        |               |        | ?                      |                                              |                               |              |                                     |  |
|                                   | Nome                       | da Instituição          |                                        |               |        |                        |                                              |                               | ?            |                                     |  |
|                                   | 🔍 Bu                       | 🔍 Buscar 🔍 Buscar Todas |                                        |               |        |                        |                                              |                               |              |                                     |  |
|                                   | Curs                       | os Técnicos V           | /alidados                              | e Ativos po   | r CEM  | - SANTA RITA DE        | E CÁSSIA                                     |                               |              |                                     |  |
|                                   | Editar                     | Data de<br>Deferimento  | Unidade<br>de<br>Ensino                | Município     | UF     | Eixo<br>Tecnológico    | Nome do Curso                                | Certificação<br>Intermediária | Experimental | Responsável<br>pela Análise         |  |
|                                   | 8                          | 19/02/2009              | CEM -<br>SANTA<br>RITA<br>DE<br>CÁSSIA | PALMAS        | ТО     | APOIO<br>EDUCACIONAL   | TÉCNICO EM<br>ALIMENTAÇÃO<br>ESCOLAR         | NÃO                           | NÃO          | MARGARETE I<br>SCOLARI S<br>GOSCH ( |  |
|                                   | 2                          | 19/02/2009              | CEM -<br>SANTA<br>RITA<br>DE<br>CÁSSIA | PALMAS        | то     | APOIO<br>EDUCACIONAL   | TÉCNICO EM<br>MULTIMEIOS<br>DIDÁTICOS        | NÃO                           | NÃO          | MARGARETE I<br>SCOLARI S<br>GOSCH 0 |  |
|                                   | 8                          | 19/02/2009              | CEM -<br>SANTA<br>RITA<br>DE<br>CÁSSIA | PALMAS        | ТО     | APOIO<br>EDUCACIONAL   | TÉCNICO EM<br>INFRA-<br>ESTRUTURA<br>ESCOLAR | NÃO                           | NÃO          | MARGARETE I<br>SCOLARI (<br>GOSCH ( |  |
|                                   | 2                          | 19/02/2009              | CEM -<br>SANTA<br>RITA<br>DE           | PALMAS        | ТО     | APOIO<br>EDUCACIONAL   | TÉCNICO EM<br>SECRETARIA<br>ESCOLAR          | NÃO                           | NÃO          | MARGARETE SCOLARI SOSCH             |  |
|                                   |                            |                         |                                        |               | Ē      | Página 1 de 1 <b>T</b> | otal de Registros:                           | 4                             |              |                                     |  |

## 2.2- Cadastro de Cursos de Formação Inicial e Continuada (FIC)

Os cursos FIC's são modalidades de cursos profissionais que visam a qualificação do trabalhador. No SISTEC os cursos FIC são divididos em duas categorias: Formação Inicial e Formação Continuada. Para ser considerado curso de Formação Inicial, no SISTEC, a carga horária deve ser de no mínima de 160 horas aula. Já os cursos de Formação Continuada não há exigência de carga horária mínima . Qualquer curso FIC não tem limite máximo de horas aula.

Para cadastrar os cursos FIC clique na pasta CADASTRO, em seguida a pasta FIC e selecione CRIAR. Selecione a categoria do curso e preencha as demais informações conforme ilustração abaixo:

| Administração Cursos Ciclo de Ma                                                                                                    | rícula Noticias                                                                                                    | Ferramentas 🗸 | Alterar Perfil | Sair |
|----------------------------------------------------------------------------------------------------|----------------------------------------------------------------------------------------------------|---------------|----------------|------|
| Menu Cursos 🥥                                                                                                    | Onde Estou - Cursos - Cadastro - FIC - Criar                                                                                                    |               |                |      |
| Cadastro (10)<br>Cursos Técnicos Ativos (10)<br>Cursos Técnicos Inativos (0)<br>Cursos Técnicos Inativos (0)<br>Curso Fic (0)<br>Citar Existentes<br>Criar<br>Migração de Curso Experimental | Dados do Curso<br>Qual categoria de Curso?*<br>Eixo Tecnologico *<br>Nome do Curso *<br>Nome do Curso *<br>Nome do Curso *<br>Perfil do Curso *<br>Perfil do Curso *<br>Possui curso Técnico Relacionado ?*<br>Cursos Técnicos Relacionado ?*<br>Cursos Técnicos Relacinados<br>TÉCNICO EM AGRICULTURA |               |                |      |
|                                                                                                    | TÉCNICO EM AGROECOLOGIA<br>TÉCNICO EM AGROPECUÁRIA<br>TÉCNICO EM AGROPECUÁRIA<br>TÉCNICO EM CAFEICULTURA<br>Modalidade de Ensino *                                                                                                    |               | Cancela        | r    |

Obs.: Os cursos FIC não precisam de autorização do órgão Validador para ser cadastrado no SISTEC. A própria unidade de ensino, geralmente, tem autonomia para criação (verifique a legislação de seu Estado).

Os cursos de <u>Especialização Técnica</u> NÂO são cursos FIC e não há necessidade de cadastrá-lo no SISTEC.

# 3-ABA CICLO DE MATRÍCULA

Um ciclo de matrícula é um conceito associado à oferta de curso, no qual um conjunto de alunos irá ingressar visando a obtenção de uma mesma certificação ou diploma, tendo o curso uma mesma carga horária, data de inicio e data de fim prevista.

O conceito de ciclo de matrícula está ligado à oferta de cursos e não de turmas. Os alunos de diferentes turmas que iniciam um curso de mesma certificação e mesma carga horária, numa mesma data podem pertencer a um mesmo ciclo de matrículas. O termo ciclo de matrículas representa uma visão relativa a dois momentos do aluno no curso, que são a sua entrada no curso (situação inicial) e a sua saída do curso (situação final). Esta última pode ser por conclusão, evasão, deligamento ou transferência.

#### PERÍODO DE CADASTRO DO CICLO DE MATRICULA

O prazo para cadastrar ou alterar a situação dos alunos vai até o **dia 25 do mês subseqüente** da data inicial do cadastro ou modificação da situação do aluno no SISTEC. Caso sua unidade de ensino tente cadastar um ciclo fora do prazo aparacerá a seguinte mensagem:

"NÃO É POSSÍVEL CADASTRAR CICLO DE MATRICULA EM STATUS CONSOLIDADO".

#### 3.1- Criação do Ciclo de Matrícula

#### **CONCEITO CICLO DE MATRICULA**

No SISTEC não se trabalha com a ideia de turma e turno. No SISTEC trabalhamos com o conceito de Ciclo de Matricula. Para se compreender o conceito de tem que se ter em mente três princípios: 1°-Mesmo Curso 2°-Mesmo Tipo de Oferta (Subsequente, Concomitante ou Integrado), apenas para cursos técnicos. 3°-Mesma data de início e previsão de término.

Então, se os todas as turma estiverem estas três características iguais, independente do turno, estas serão aglutinas em um mesmo ciclo de matricula.

Para cadastrar os alunos é necessário a criação do ciclo de matrícula. Na aba ciclo de matrícula, clique na pasta CICLO DE MATRICULA e depois na opção CRIAR. Selecione as

opções desejadas. Será necessária a data inicial e a previsão de término do curso, assim como a carga horária. O nome do ciclo será gerado automaticamente, mas é possível inserir modificações. Ao final, clique em salvar ou salvar e novo, caso haja mais ciclos para serem criados, conforme ilustração abaixo:

| Administração Cursos    | Ciclo de Matríc | ula Notícias        |                     |                                |              |     | Ferramentas 🕶 |             | Sair |
|-------------------------|-----------------|---------------------|---------------------|--------------------------------|--------------|-----|---------------|-------------|------|
| Menu Ciclo de Matrícula | 0               | Onde Estou - Cic    | lo de Matrícula - C | iclo de Matrícula - Criar      |              |     |               |             |      |
| 🗐 🗁 Ciclo de Matrícula  |                 | Unidade de Ensino   | *                   | CEM - SANTA RITA DE CÁSSIA     |              | - ? |               |             |      |
| Criar                   |                 | Tipo de Curso *     |                     | TÉCNICO                        |              | - ? |               |             |      |
| Listar Existentes       |                 | Curso *             |                     | TÉCNICO EM ALIMENTAÇÃO ESCOLAR | - PRESENCIAL | - ? |               |             |      |
|                         |                 | Tipo Oferta *       |                     | SUBSEQUENTE                    |              | - ? |               |             |      |
|                         |                 | Data Inicial *      |                     |                                |              |     |               |             |      |
|                         |                 | Data Previsão Térm  | ino *               | 2                              |              |     |               |             |      |
|                         |                 | Carga Horária *     |                     |                                |              | ?   |               |             |      |
|                         |                 | Carga Horária Mínin | na                  | 1200                           |              | ?   |               |             |      |
|                         |                 | Nome do Ciclo *     |                     |                                |              |     |               | 1           | ?    |
|                         |                 |                     |                     |                                |              |     | (*)Campo Ot   | origatório. |      |
|                         |                 |                     |                     |                                |              |     |               |             |      |
|                         | :               |                     |                     |                                |              |     |               |             |      |
|                         |                 |                     |                     |                                |              |     |               |             |      |
|                         |                 |                     |                     |                                |              |     |               |             |      |
|                         |                 |                     |                     |                                |              |     |               |             |      |
|                         |                 |                     |                     |                                |              |     |               |             |      |
|                         |                 |                     |                     |                                |              |     |               |             |      |
|                         |                 |                     |                     |                                |              |     |               |             |      |
|                         |                 |                     |                     |                                |              |     |               |             |      |
|                         |                 |                     |                     |                                |              |     |               |             |      |
|                         |                 |                     |                     |                                |              |     |               |             |      |
|                         |                 |                     |                     |                                |              |     |               |             |      |
|                         |                 |                     |                     |                                |              |     |               |             |      |
|                         |                 | 🕽 Salvar e Novo 📔   | Salvar              |                                |              |     |               |             |      |
|                         |                 | Salvar e Novo 📙     | Salvar              |                                |              |     |               |             |      |

OBSERVAÇÕES:

a) A data inicial, a previsão de término e a carga horária referem-se ao curso COMPLETO (todos os

módulos + estágio) e não a uma fração do curso, como semestre ou ano.

b) O tipo de oferta dos cursos técnicos são apresentados abaixo, conforme artigo 4° do Decreto nº 5.154/2004:

5.154/2004:

"Art. 4º A educação profissional técnica de nível médio, nos termos dispostos no § 2º do art. 36, art. 40 e parágrafo único do art.41 da Lei nº 9.394, de 1996, será desenvolvida de forma articulada com o ensino médio, observados:

I - os objetivos contidos nas diretrizes curriculares nacionais definidas pelo Conselho Nacional de Educação;

II - as normas complementares dos respectivos sistemas de ensino; e

III - as exigências de cada instituição de ensino, nos termos de seu projeto pedagógico.

§ 1º A articulação entre a educação profissional técnica de nível médio e o ensino médio darse-á de forma:

I - INTEGRADA, oferecida somente a quem já tenha concluído o ensino fundamental,

sendo o curso planejado de modo a conduzir o aluno à habilitação profissional técnica de nível médio, na mesma instituição de ensino, contando com **matrícula única** para cada aluno;

II - CONCOMITANTE, oferecida somente a quem já tenha concluído o ensino fundamental ou esteja cursando o ensino médio, na qual a complementaridade entre a educação profissional técnica de nível médio e o ensino médio pressupõe a existência de **matrículas distintas para cada curso**, podendo ocorrer:

a) na mesma instituição de ensino, aproveitando-se as oportunidades educacionais disponíveis;

b) em instituições de ensino distintas, aproveitando-se as oportunidades educacionais disponíveis; ou

c) em instituições de ensino distintas, mediante convênios de intercomplementaridade, visando o planejamento e o desenvolvimento de projetos pedagógicos unificados;

III - SUBSEQÜENTE, oferecida somente a quem já tenha concluído o ensino médio."

#### **3.2-Cadastro do aluno**

Há duas maneiras de cadastro dos alunos no SISTEC: em grupo (é obrigatório o aluno possuir CPF próprio) ou individual.

CADASTRO DOS ALUNOS EM GRUPO: Na aba ciclo de matrícula **pasta aluno** clique em cadastrar em grupo, se tiver os CPFs dos alunos. Preencha os dados solicitados e coloque os CPFs (separados por ponto-e-vírgula), e clique em "enviar" (conforme figura abaixo), na próxima tela aparecerão os nomes dos alunos, data de nascimento e nome da mãe, confirme esses dados e clique em "salvar" (conforme ilustração abaixo).

| Nu Cloid de Matricula       Onde Estou - Cloid de Matricula         Cobis de Matricula       Image: Status - Cloid de Matricula         O Cabatra in dividual       Cloid de Matricula         O Cabatra in dividual       Cloid de Matricula         O Cabatra in dividual       Cloid de Matricula         O Cabatra in dividual       Cloid de Matricula         O Cabatra in dividual       Cleid de Matricula         O Cabatra in dividual       Cleid de Matricula         O Cabatra in dividual       TECNACO EM ALMENTAÇÃO ESCOLAR - ENSINO PRESENCIAL       Image: Cleid de Matricula         Techaco EM ALMENTAÇÃO ESCOLAR - ENSINO PRESENCIAL       Image: Cleid de Matricula       Image: Cleid de Matricula         Techaco EM ALMENTAÇÃO ESCOLAR - ENSINO PRESENCIAL - SUBSEQUENTE - ANITA ESCOLUENTE - ANITA ESCOLUENTE - A                                                                                                    | ração                                                                                               | Cursos             | Ciclo de Ma       | trícula Notícias                     |                         |                                                      |                         | Ferramer                  | itas 🔻 💧                 |      |  |
|----------------------------------------------------------------------------------------------------|----------------------------------------------------------------------------------------------------|--------------------|-------------------|--------------------------------------|-------------------------|------------------------------------------------------|-------------------------|---------------------------|--------------------------|------|--|
| Ciccle of Matricula       Implementation of Ciccles - SANTA RTA DE CASSIA       Implementation of Ciccles - SANTA RTA DE CASSIA       Implementation of Ciccles -                                                                                                    | clo de Ma                                                                                           | trícula            | 0                 | Onde Estou - Ciclo d                 | le Matrícula - Alun     | o - Cadastrar em Grupo                               |                         |                           |                          |      |  |
| Code of Matricel       Initial de Carso       CCM       Seaster Indekidal       Seaster Indekidal         De daster indekidal       Codestare indekidal       Teo de Carso       TECRACO       Seaster Indekidal       Seaster Indekidal       Seaster In                                                                                                    |                                                                                                    |                    |                   | Informações de Ciclo                 | de Matrícula ———        |                                                      |                         |                           |                          |      |  |
| Auto       Substant in dividual       Tipe 4 Curso       TECNICO EM ALIMENTINÇÃO ESCULAR - ENSINO PRESENCIAL - SUBSEQUENTE - ARIJ SU<br>Substant in dividual       TECNICO EM ALIMENTINÇÃO ESCULAR - ENSINO PRESENCIAL - SUBSEQUENTE - ARIJ SU<br>SUBSEQUENTE - ARIJ SUBSEQUENTE - ARIJ SUBSEQUENCE - SUBSEQUENCE - SUBSEQUENCE - SUBSEQUENCE - SUBSEQUENCE - SUBSEQUENCE - ARIJ ARIJ ARIJ SUBSEQUENCE - ARIJ ARIJ ARIJ SUBSEQUENCE - ARIJ ARIJ ARIJ SUBSEQUENCE - ARIJ ARIJ ARIJ SUBSEQUENTE - ARIJ SUBSEQUENTE - ARIJ SUBSEQUENCE - SUBSEQUENCE - ARIJ ARIJ ARIJ ARIJ ARIJ ARIJ ARIJ ARIJ                                                                                                    | clo de Matrí                                                                                        | cula               |                   | Unidade de Ensino                    |                         | CEM - SANTA RITA DE CÁSSIA                           |                         | - ?                       |                          |      |  |
| Calastar em Grupo       Carastar em Grupo         Calastar em Grupo       Carastar em Grupo         Calastar em Struggio       Technico EM ALIMENTAÇÃo ESCOLAR - ENISINO PRESENCIAL - SUBSEQUENTE - Asia ()         Prequitar Alano sem CPF       Te do Cería         Modal CPF para Alano sem CPF       Más de Comíncia         Premulário de Dados da Matricula       Technico EM ALIMENTAÇÃo ESCOLAR - ENISINO PRESENCIAL - SUBSEQUENTE - Asia ()         Módal dade de Pagamento       Más de Comíncia         Módal dade de Pagamento       Módal dade de Pagamento         Módal dade de Pagamento       Módal dade de Pagamento         Módal dade de Pagamento       Módal dade de de Pagamento         Módal dade de Pagamento       SELECIONE         Possui Athalição de Cata?       Sim @ Não (2)         Corta co Aprendizagem       Possui Athalição de Cata?         Possui Athalição de Cata?       Sim @ Não (2)         CPF =       Ensar         Master de Abrendizagem Alimento de Aprendizagem Alimento de Aprendizagem Aliment                                                                                                    | Cadastrar Individual                                                                                |                    |                   | Tipo de Curso                        |                         | TÉCNICO                                              |                         | - ?                       |                          |      |  |
| Catalant Transferido       Tode do Maricula       TECNICO EM ALIMENTAÇÃO ESCOLAR - PRESENCIAL - SUBSEQUENTE - ATEL SUBSEQUENTE - ATEL S                                                                                                    | Cadastrar                                                                                           | em Grupo           |                   | Curre                                |                         | TÉCNICO EM ALIMENTAÇÃO ESCI                          | DI AR - ENSINO PRESENCI |                           |                          |      |  |
| Catalant of Statigeto       Presidual Advances and OFF       Image of Oran       Statigeto Orange of Orange of Orange                                                                                                    | Cadastrar Transferido                                                                               |                    |                   | Curso                                |                         |                                                      |                         |                           |                          |      |  |
| Yoncular CPF para Aluno sem CPF       Tipo de Oferta       Subsequente       Image: Subsequence         Meta da Ocontincia       (ANERO 2010)       Image: Subsequence       Image: Subsequence         Formulário de Dados da Matricula       Modalidade de Pagamento       Image: Subsequence       Image: Subsequence         Contrato de Aprendizagem?       Sim: Image: Subsequence       Image: Subsequence       Image: Subsequence         Contrato de Aprendizagem?       Osim: Image: Subsequence       Image: Subsequence       Image: Subsequence         Cota       Ossail Anthuigão de Ceta?       Osim: Image: Subsequence       Image: Subsequence       Image: Subsequence         Cota       Ossail Anthuigão de Ceta?       Osim: Image: Subsequence       Image: Subsequence       Image: Subsequence       Image: Subsequence         Cota       Ossail Anthuigão de Ceta?       Osim: Image: Subsequence       Image: Subsequence       Image: Su                                                                                                    | - Alterar Situação<br>- Pesquisar Aluno                                                             | Ciclo de Matricula |                   |                                      | UDAR - PRESENCIAL - SUE |                                                      |                         |                           |                          |      |  |
| Més de Coardinaia       (JANERO 2010)         Formulário de Dados da Matricula         Modalidade de Pagamento         Modalidade de Pagamento         SELECIONE         Modalidade de Pagamento         Possui Contrato de Aprendizagem         Possui Anthuição de Ceta?         Contrato de Aprendizagem         Possui Anthuição de Ceta?         Costa         Costa         Possui Anthuição de Ceta?         Costa         Costa         Possui Anthuição de Ceta?         Costa         Costa         Possui Anthuição de Ceta?         Costa         Costa         Possui Anthuição de Ceta?         OSIM <ina (.).<="" de="" e="" ponto="" por="" secondados="" td="" virgula="">         CPFs         Insira os CPFs que deseja cadastrar, separados por ponto e virgula (.).         CPFs*         Insira os CAdastrar (1)         Ances Cadastrar (1)         None       Data de bascimento         Manta DAS GRACAS BLVA       Grantab       Naño result N         Manta DAS GRACAS BLVA       Grantab       Naño result N         Manta DAS GRACAS BLVA       Grantab       Naño result N         Manta DAS GRACAS BLVA       Grantab       Naño</ina>                                                                                                    | Vincular C                                                                                          | PF para Aluno      | sem CPF           | Tipo de Oferta                       |                         | SUBSEQUENTE                                          |                         | <u> </u>                  |                          |      |  |
| Contrato de Pagamento         Modalidade de Pagamento         Modalidade de Pagamento         Possui Contrato de Aprendizagem?         Possui Contrato de Aprendizagem?         Possui Contrato de Aprendizagem?         Possui Contrato de Aprendizagem?         Possui Contrato de Aprendizagem?         Possui Arbuição de Cota?         Possui Arbuição de Cota?         Possui Arbuição de Possui                                                                                                    |                                                                                                    |                    |                   | Mês de Ocorrência                    |                         | JANEIRO 2010                                         |                         | <b>_</b> ?                |                          |      |  |
| Calastro de Atures em Grapo         Atures a Calastro de Atures em Grapo         Contrato de Aprendizagem?         Ossai Arbituíção de Cota?         OSim<@Não                                                                                                    |                                                                                                    |                    |                   | Formulário de Dao                    | los da Matrícula        |                                                      |                         |                           |                          |      |  |
| Contrato de Aprendizagem       Pessui Contrato de Aprendizagem         Pessui Contrato de Aprendizagem       Osim                                                                                                    |                                                                                                    |                    |                   | (Modalidade de Pagam                 | ento                    |                                                      |                         |                           |                          |      |  |
| Contrato de Aprendizagem Possui Contrato de Aprendizagem? Sim Não ?<br>Cota Possui Antibuição de Cota?* Sim Não ?<br>Cota Possui Antibuição de Cota?* Sim Não ?<br>Cota Possui Antibuição de Cota?* Sim Não ?<br>CPFs -<br>Insira os CPFs que deseja cadastrar, separados por ponto e virgula (.).<br>CPFs *<br>Enviar<br>Cota cadastra (t) Acros Existences (o) CPFs trividos (0)<br>Matricular CPF None Data de Nacimento Main Possui Anti-<br>Sim Não Possui Antibuição de Cota?*<br>Sim Não ?<br>Cota cadastra (t) Acros Existences (o) CPFs trividos (0)<br>Matricular CPF None Data de Nacimento None da Mãe Modaldode de Pagamento Contrato de Aprendizagem A<br>Si Oli Cota Possui Antibuição Sinta (t) Acros Existences (t) Possui Antibuição de Cota?*<br>Si Oli Cota Possui Antibuição de Cota?*<br>Si Oli Cota Possui Antib |                                                                                                    |                    |                   | Modalidade de Pagame                 | nto *                   | SELECIONE                                            | -                       | ?                         |                          |      |  |
| Catastro de Aluros em Grupo       Cota       Possui Contrato de Aprendizagem?       Sim       Não       Cota         Possui Arnbuição de Cota?*       Sim       Não       Respectado de Cota?*       Sim       Não       Respectado de Cota?*       Cota         Possui Arnbuição de Cota?*       Sim       Não       Respectado de Cota?*       Sim       Não       Respectado de Cota?*       Cota         Insiria as CPFs que deseja cadastrar, separados por ponto e virgula ().       CPFs *       CPFs *       Cota       CPFs *       Cota       CPFs *       Cota       CPFs *       Cota       CPFs *       Cota       CPFs *       Cota       CPFs *       Cota       CPFs *       Cota       Cota       Cota       Cota       CPFs *       Cota       Cota       Co                                                                                                    |                                                                                                    |                    |                   | Contrato de Aprendiza                | aem                     |                                                      |                         |                           |                          |      |  |
| Cadastro de Alunos em Grupo         Cadastro de Alunos em Grupo         Cerso         Enviar             Cadastro de Alunos em Grupo             Ataneo a Cadastrar (1)             Ataneo a Cadastrar (1)             Ataneo a Cadastrar (1)             Ataneo a Cadastrar (1)             Matricular (2)             Certo de Alunos em Grupo          Matricular (2)             Matricular (2)             Contacto de Alunos em Grupo          Matricular (2)             Matricular (2)       T-1-9         Table ULUCENN DA SILVA       28011         Matricular (2)       T-1-9         Table ULUCENN DA SILVA       28011         Matricular (2)       T-1-9         Table ULUCENN DA SILVA       28011         Matricular (2)       T-1-9         Table ULUCENN DA SILVA       28011         Matricular (2)       T-1-9         Table ULUCENN DA SILVA       28011         Matricular (2)       T-1-9         Table ULUCENN DA SILVA       28011 <td< td=""><td></td><td></td><td></td><td>Possui Contrato de Anr</td><td>endizanem? *</td><td>Sim 🖲 Não 🛛 😰</td><td></td><td></td><td></td><td></td></td<>                                                                                                    |                                                                                                    |                    |                   | Possui Contrato de Anr               | endizanem? *            | Sim 🖲 Não 🛛 😰                                        |                         |                           |                          |      |  |
| Possui Atribuição de Cota?       Sim       Não       Rão         CPFs       Insira os CPFs que deseja cadastrar, separados por ponto e virgula (.).       CPFs         CPFs       Insira os CPFs que deseja cadastrar, separados por ponto e virgula (.).       CPFs         CPFs       Enviar       Enviar         Enviar       Enviar       Enviar         Manos em Grupo       CPF Nuídes (m)       CPF Nuídes (m)         Manos en Catados environ environ                                                                                                    |                                                                                                    |                    |                   | Cota                                 | enuizagente             | ,                                                    |                         |                           |                          |      |  |
| Cadastro de Akunos em Grupo         Atunos es Cadastro de Akunos em Grupo         Em inizia os CPFs que deseja cadastrar, separados por ponto e virgula (,).         CPFs *         Insira os CPFs que deseja cadastrar, separados por ponto e virgula (,).         CPFs *         Insira os CPFs que deseja cadastrar, separados por ponto e virgula (,).         CPFs *         Insira os CPFs que deseja cadastrar, separados por ponto e virgula (,).         CPFs *         Insira os CPFs que deseja cadastrar, separados por ponto e virgula (,).         Centra de Akunos em Grupo         Atmos es Cadastra (1)       Atmos Existentes (0)         CPFs Noriar         Matricular       CPF         Matricular       CPF         Nome       Data de Nascimento         MARIA DAS GRACAS SILVA       Gratuto         Matricular       CPF         Matricular       CPF         Matricular       CPF         Marka DAS GRACAS SILVA       Gratuto         Marka DAS BRACAS SILVA       Gratuto         Marka DAS GRACAS SILVA       Gratuto         Marka DAS GRACAS SILVA       Gratuto         Marka DAS GRACAS SILVA       Gratuto         Marka DAS GRACAS SILVA       Gratuto         Marka DAS GRACAS SILVA                                                                                                    |                                                                                                    |                    |                   | Possui Atribuição de C               | ata2 *                  | Sim 🖲 Não 🔃                                          |                         |                           |                          |      |  |
| Cadastro de Alunos em Grupo       Enviar         Atunos se Cadastrar (13)       Atunos Existentes (0)         OPFs *       Enviar         Matricular       CPF         Nome a Cadastrar (13)       Atunos Existentes (0)         OPFs hviátos (6)       OPFs hviátos (7)         Matricular       CPF         Nome a Cadastrar (13)       Atunos Existentes (0)         OPFs hviátos (7)       OPFs hviátos (7)         Matricular       CPF         Nome a Cadastrar (13)       Atunos Existentes (0)         OPFs hviátos (7)       OPFs hviátos (7)         Matricular       CPF         Nome (2000)       OPFs hviátos (7)         Matricular       CPF         Nome (2000)       OPFs hviátos (7)         Matricular       CPF         Nome (2000)       OPFs hviátos (7)         Matricular       CPF         Nome (2000)       OPFs hviátos (7)         Matricular (2000)       OPFs hviátos (7)         Matricular (2000)       OPFs hviátos (7)         Matricular (2000)       OPFs hviátos (7)         Matricular (2000)       OPFs hviátos (7)         Matricular (2000)       OPFs hviátos (7)         Matricular (2000)       OPFs hviátos (7)                                                                                                    |                                                                                                    |                    |                   | CPFs                                 | Jar                     | ,                                                    |                         |                           |                          |      |  |
| Cadastro de Alunos em Grupo         Manos A Cadastro (13)         Alunos a Cadastro (13)       Alunos Existentes (0)       CPFs Inváldos (0)         Manos Existentes (0)       CPFs Inváldos (0)         Manos Existentes (0)       CPFs Inváldos (0)         Maria Cadastra (13)       Alunos Existentes (0)       CPFs Inváldos (0)         Maria Cadastra (13)         Maria Cadastra (13)       Alunos Existentes (0)       CPFs Inváldos (0)         Maria Cadastra (13)       Alunos Existentes (0)       CPFs Inváldos (0)         Maria Cadastra (13)       Alunos Existentes (0)       CPFs Inváldos (0)         Maria Cadastra (13)         Maria Cadastra (13)       Alunos Existentes (0)       CPFs Inváldos (0)         Maria Cadastra (13)       Alunos Existentes (0)       CPFs Inváldos (0)         Maria Cadastra (13)         Maria Cadastra (13)         Maria Cadastra (13)         Maria Cadas Cadas Sutva         Cadastra (13)         Maria Cadas Cadas Sutva       Contrato de Agreendizagem (14)         Maria Cadas Cadas Sutva       Contrato de Agreendizagem (14)         Maria Cadas Cadas Cadas Su                                                                                                    |                                                                                                    |                    |                   | Insira os CPFs que d                 | leseja cadastrar, se    | parados por ponto e virgula (;).                     |                         |                           |                          |      |  |
| Cadastro de Alunos em Grupo         Manos Existentes (0)       CPF Invár         Manos Existentes (0)       CPF Invár         Marticular       CPF Invár         Marticular       CPF Invár         Image: Invár       CPF Invár       Nome India de Nascimento       Nome da Mãe       Modalidade de Pagamento       Contrato de Aprendizagem Att         Image: Image:                                                                                                    |                                                                                                    |                    |                   | CPFs *                               |                         |                                                      |                         |                           |                          |      |  |
| Cadastro de Alanos em Grupo         Aunos a Cadastrar (13)       Aunos a Cadastrar (13)                                                                                                    |                                                                                                    |                    |                   |                                      |                         |                                                      |                         |                           |                          |      |  |
| Cadastro de Alunos em Grupo         Munos as Cadastrar (13)       Alunos Existentes (0)       CPFs Inviárdos (0)         Munos as Cadastrar (13)       Alunos Existentes (0)       CPFs Inviárdos (0)         Matricular       OPFs Inviárdos (0)       Centra de Aprendizagem At                                                                                                    |                                                                                                    |                    |                   |                                      |                         |                                                      |                         |                           |                          |      |  |
| Cadastro de Alunos em Grupo         Cadastro de Alunos em Grupo         Aunos a Cadostrar (15)       Aunos Existentes (0)       CPF Inváridos (0)         Matricular       OPF Inváridos (0)         Matricular       CPF Inváridos (0)         Matricular       CPF Inváridos (0)         O EboRa JEANE DINIZ DOS SANTOS       O II/07.0       MARIL DUS MODALES PINTOS       O ratuto       Não Possui       N         I O EBORA JEANE DINIZ DOS SANTOS       O II/07.0       MARIL UZEN MOZALS GRACAS SILVA       Gratuto       Não Possui       N         I O EBORA JEANE DINIZ DOS SANTOS       O II/07.0       MARIL UZEN MOZALS GRACAS SILVA       Gratuto       Não Possui       N         I O EBORA JEANE DINIZ DOS SANTOS       O II/07.0       MARIL UZEN DINIZ SANTOS       Gratuto       Não Possui       N         I O ELON NO ROBRIS PINTO FIL-IO       O ILON NO ROBRIS PINTO FIL-IO       O ILON NO ROBRIS PINTO FIL-IO       O ILON NO ROBRIS PINTO FIL-IO       O ILON NO ROBRIS PINTO FIL-IO       O ILON NO                                                                                                    |                                                                                                    |                    |                   |                                      |                         |                                                      |                         |                           |                          |      |  |
| Cadastro de Alunos em Grupo         Aunos Existentes (0) CPFs Inviaidos (0)         Matricular CPF       Nome       Data de Nascimento       Nome da Mãe       Modilidade de Pagamento       Contrato de Aprendizagem       Atunos Existentes (0) CPFs Inviaidos (0)         Matricular       CPF       Nome       Data de Nascimento       Nome da Mãe       Modalidade de Pagamento       Contrato de Aprendizagem       At         ©       922       CPF / 14       TADEU LUCEN DA SILVA       28/01 / 100 / 100 / 10                                                                                                    |                                                                                                    |                    |                   |                                      |                         |                                                      |                         |                           |                          |      |  |
| Maricular       Cefes troválidos (0)         Maricular       CPF Inválidos (0)         Maricular       CPF Inválidos (0)         Maricular       CPF       Nome       Data de Nascimento       Nome da Mãe       Modalidade de Pagamento       Contrato de Aprendizagem       Atros Fastertes (0)       CPF Inválidos (0)         Matricular       CPF       Nome       Data de Nascimento       Nome da Mãe       Modalidade de Pagamento       Contrato de Aprendizagem       Atros Possui       N         ©       992       011       69       Emival Da SILVA       28/011       MARIA DAS GRACAS SILVA       Gratuito       Não Possui       N         ©       011       69       Emival DAD SILVA       28/011       MARIA MADALENA MORAIS ALVES       Gratuito       Não Possui       N         ©       014       69       Emival DAD SILVA       01/01       MARIA MADALENA MORAIS ALVES       Gratuito       Não Possui       N         ©       014       60       DLISON RODRIGUES PINTO FILHO       09/11       DENISE POVOA BEZERRA PINTO       Gratuito       Não Possui       N         ©       214       610       DLISON RODRIGUES                                                                                                    |                                                                                                    |                    |                   |                                      |                         |                                                      |                         |                           |                          |      |  |
| Cadastro de Alunos en Grupo         Auros a Cadastrar (13)       Auros Existentes (0)       CPF's Inválidos (0)         Matricular       CPF       Nome       Data de Nascimento       Nome da Mãe       Modalidade de Pagamento       Contrato de Aprendizagem At         ©       Otta de Nascimento       Nome da Mãe       Modalidade de Pagamento       Contrato de Aprendizagem At         ©       011       6 BPORA JEANE DINIZ DOS SANTOS       01/07/C       MARILEUZA DINIZ SANTOS       Gratuito       Não Possui       N         ©       0101       6 BENVALDO ALVES BATISTA       01/07/C       MARIL ADA RIVES       Gratuito       Não Possui       N         ©       01030 M       MARIA ADABAIXES       O Faduto       Não Possui       N         ©       0102 OS SANTOS       01/07/C       MARIA MADALENA MORAIS ALVES       O Faduto       Não Possui       N         ©       O Faduto                                                                                                    |                                                                                                    |                    |                   |                                      |                         |                                                      |                         |                           |                          |      |  |
| Cadastro de Alunos en Grupo         Aunos a Cadastrar (13)       Aunos Existentes (0)       CPFs Inviáldos (0)         Matricular       CPF       Nome       Data de Nascimento       Nome da Mãe       Modalidade de Pagamento       Contrato de Aprendizagem       At         © PF       Nome       Data de Nascimento       Nome da Mãe       Modalidade de Pagamento       Contrato de Aprendizagem       At         © EDICA JEANE DINIZ DOS SANTOS       01/07/C       MARLEUZA DINIZ SANTOS       Gratuto       Não Possui       N         © EDICA JEANE DINIZ DOS SANTOS       01/07/C       MARLEUZA DINIZ SANTOS       Gratuto       Não Possui       N         © Maria MADA LOVES DA SILVA       28/01/0       MARIA MADALENA MORAIS ALVES       Gratuto       Não Possui       N         © MIL do ALVES BATISTA       01/07/C       MARIA MADALENA MORAIS ALVES       Gratuto       Não Possui       N         © MIL do ALVES BATISTA       01/07/C <th c<="" td=""><td></td><td></td><td></td><td></td><td></td><td></td><td></td><td></td><td></td><td></td></th>                                                                                                    | <td></td> <td></td> <td></td> <td></td> <td></td> <td></td> <td></td> <td></td> <td></td> <td></td> |                    |                   |                                      |                         |                                                      |                         |                           |                          |      |  |
| Cadastro de Alunos en Grupo         Aunos a Cadastrar (13)       Aunos Exidentes (0)       CPFs Inválidos (0)         Matricular       CPF       Nome       Data de Nascimento       Nome da Mãe       Modalidade de Pagamento       Contrato de Aprendizagem       At         © PF       Nome       Data de Nascimento       Nome da Mãe       Modalidade de Pagamento       Contrato de Aprendizagem       At         © PF       Nome       Data de Nascimento       Nome da Mãe       Modalidade de Pagamento       Contrato de Aprendizagem       At         © PF       Nome       Data de Nascimento       Nome da Mãe       Modalidade de Pagamento       Contrato de Aprendizagem       At         © 101       Contrato de Aprendizagem       At         ©       At Aunos As Auno Da Statos       01/07       Maria Mazha Lena Morals Au/CES       O ratuito       Não Possui       N         ©       At Aunos At Au/CES       O RA JEA DA Stato <td></td> <td></td> <td></td> <td></td> <td></td> <td></td> <td></td> <td></td> <td></td> <td></td>                                                                                                    |                                                                                                    |                    |                   |                                      |                         |                                                      |                         |                           |                          |      |  |
| Cadastro de Alunos em Grupo         Aunos a Cadastra (13)       Aunos Existertes (0)       CPF inválidos (0)         Matricular       CPF       Nome       Data de Nascimento       Nome da Mãe       Modalidade de Pagamento       Contrato de Aprendizagem       At         ©       892       771-49       TADEU LUCENA DA SILVA       28/011       MARIA DAS GRACAS SILVA       Gratuto       Não Possui       N         ©       001       699       Emival DO A JEANE DINIZ DOS SANTOS       01/07/C       MARIA MADALENA MORAIS ALVES       Gratuito       Não Possui       N         ©       014       699       Emival DO ALVES BATISTA       01/07/C       MARIA MADALENA MORAIS ALVES       Gratuito       Não Possui       N         ©       014       699       Emival DO ALVES BATISTA       01/07/C       MARIA MADALENA MORAIS ALVES       Gratuito       Não Possui       N         ©       014       690       Emival Alves       08/10/C       ROSAURA LOPES DA SILVA       Gratuito       Não Possui       N         ©       014       400       ALVES       08/10/C       ROSAURA LOPES DA SILVA       Gratuito       Não Possui       N                                                                                                    |                                                                                                    |                    |                   |                                      |                         |                                                      |                         |                           |                          |      |  |
| Cadastro de Alunos em Grupo         Aunos a Cadastra (13)       Aunos Existentes (0)       CPF inválidos (0)         Matricular       CPF       Nome       Data de Nascimento       Nome da Mãe       Modalidade de Pagamento       Contrato de Aprendizagem       At         ©       992       011       Marxi       Das GRACAS SILVA       Gratuito       Não Possui       N         ©       001       011       69       EmiVal Do A SISUA       28/011       MARIA DAS GRACAS SILVA       Gratuito       Não Possui       N         ©       011       69       EmiVal Do A LVES BATISTA       01/07/C       MARIA MADALENA MORAIS ALVES       Gratuito       Não Possui       N         ©       014       -06       DILSON RORIOUES PINTO FILHO       DENISE POVOA BEZERRA PINTO       Gratuito       Não Possui       N         ©       248       -104       ANTONIETA AIRES ALVES       08/10       RORAURA LOPES DA SILVA       Gratuito       Não Possui       N         ©       248       -104       AATONIETA AIRES ALVES       08/10       MARIA CARDOSO DOS SANTOS       Gratuito       Não Possui       N         ©       MARIA CARDOSO DOS                                                                                                    |                                                                                                    |                    |                   | Enviar                               |                         |                                                      |                         |                           |                          |      |  |
| Cadastro de Alunos em Grupo           Alunos a Cadastrar (13)         Alunos Existentes (0)         CPFs Inválidos (0)           Matricular         CPF         Nome         Data de Nascimento         Nome da Mãe         Modalidade de Pagamento         Contrato de Aprendizagem         Atricular           CPF         Nome         Data de Nascimento         Nome da Mãe         Modalidade de Pagamento         Contrato de Aprendizagem         Atricular         CPF         Nome         Data de Nascimento         Name da Mãe         Modalidade de Pagamento         Contrato de Aprendizagem         Atricular         CPF         Nome         Data de Nascimento         Náme da Pagamento         Contrato de Aprendizagem         Atricular         Não Possui         N           G         OLE CEN DORIGUES PINTO FILHO         OSTA LES PASSILVA         Gratuito         Não Possui         N           G         OLE COR DORIGUES PINTO FILHO         OSTA LES PASILVA         Gratuito         Não Possui                                                                                                    |                                                                                                    |                    | 1                 |                                      |                         |                                                      |                         |                           |                          |      |  |
| Cadastra de Alunos em Grupo           Alunos a Cadastrar (13)         Alunos Existerrites (0)         CPFs Inválidos (0)           Matricular         CPF         Nome         Data de Nascimento         Nome da Mãe         Modalidade de Pagamento         Contrato de Aprendizagem         At           I         892         71-49         TADEU LUCENA DA SILVA         28/011         MARIA DAS GRACAS SILVA         Gratuito         Não Possui         N           I         011         1-97         DEBORA JEANE DINIZ DOS SANTOS         01/07.0         MARLEUZA DINIZ SANTOS         Gratuito         Não Possui         N           I         011         -66         EMMALDO ALVES BATISTA         01/07.0         MARLEUZA DINIZ SANTOS         Gratuito         Não Possui         N           I         011         -66         EMMALDO ALVES BATISTA         01/07.0         MARLEUZA DINIZ SANTOS         Gratuito         Não Possui         N           I         014         -66         DILSON RODRIGUES PINTO FILHO         09/11/100         DENISE POVGA BEZERRA PINTO         Gratuito         Não Possui         N           I         248         1-104         ANTONIETA AIRES ALVES         08/10         ROSAURA LOPES DA SILVA         Gratuito         Não Possui                                                                                                    |                                                                                                    |                    |                   |                                      |                         |                                                      |                         |                           |                          |      |  |
| Cadastro de Alunos em Grupo         Alunos e Cadastrar (13)       Alunos Existerres (0)       CPFs Inválidos (0)         Matricular       CPF       Nome       Data de Nascimento       Nome da Mãe       Modalidade de Pagamento       Contrato de Aprendizagem       Atr         ©       892       71-49       TADEU LUCENA DA SILVA       28/01/10       MARIA DAS GRACAS SILVA       Gratuito       Não Possui       N         ©       011       6-69       EMMALDO ALVES BATISTA       01/04/10       MARIA MARIA LENA MORAIS ALVES       Gratuito       Não Possui       N         ©       014       6-69       DILSON RODRIGUES PINTO FILHO       09/11/10       DENISE POVOA BEZERRA PINTO       Gratuito       Não Possui       N         ©       014       6-75       012       OILDE SOUSA REIS       13/08/10       MARIA CARDOSO DOS SANTOS       Gratuito       Não Possui       N         ©       599       -20       ALCENY SILVA CERQUEIRA       13/08/10       MARIA CARDOSO DOS SANTOS       Gratuito       Não Possui       N         ©       613       GRALOS HUMBERTO XAVIER DE MACEDO       29/08/10       AURORA LOPES DA SILVA       Gratuito       Não Possui                                                                                                    |                                                                                                    |                    |                   |                                      |                         |                                                      |                         |                           |                          |      |  |
| Catastro de Alunos em Grupo         Alunos a Cadastrar (13)       Alunos Existerres (0)       CPFs Inválidos (0)         Matricular       CPF       Nome       Data de Nascimento       Nome da Mãe       Modalidade de Pagamento       Contrato de Aprendizagem       At         ©       892       71-49       TADEU LUCENA DA SILVA       28/01/0       MARIA DAS GRACAS SILVA       Gratuito       Não Possui       N         ©       011       64       EdmVALDo ALVES BATISTA       01/04/0       MARIA MADALENA MORAIS ALVES       Gratuito       Não Possui       N         ©       014       66       DILSON RODRIGUES PINTO FILHO       09/11/0       DENISE POVOA BEZERRA PINTO       Gratuito       Não Possui       N         ©       014       67       OLDE SOUSA REIS       01/04/0       MARIA CARDOS DO DS SANTOS       Gratuito       Não Possui       N         ©       014       60       DLSON RODRIGUES PINTO FILHO       09/11/10       DENISE POVOA BEZERRA PINTO       Gratuito       Não Possui       N         ©       014       ANTOMIETA AIRES ALVES       08/10/0       MARIA CARDOS DO DS SANTOS       Gratuito       Não Possui       N         <                                                                                                    |                                                                                                    |                    |                   |                                      |                         |                                                      |                         |                           |                          |      |  |
| Cadastro de Alunos em Grupo         Alunos a Cadastra (13)       Alunos Existentes (0)       CPF sinválidos (0)         Matricular       CPF       Nome       Data de Nascimento       Nome da Mãe       Modalidade de Pagamento       Contrato de Aprendizagem       At                                                                                                    |                                                                                                    |                    |                   |                                      |                         |                                                      |                         |                           |                          |      |  |
| Atunos e Cadestrar (13)         Atunos Existentes (0)         CPFs Invisidos (0)           Matricular         CPF         Nome         Data de Nascimento         Nome da Mãe         Modalidade de Pagamento         Contrato de Aprendizagem         At           Ø         892.         71-49         TADEU LUCENA DA SILVA         28/011         MARIA DAS GRACAS SILVA         Gratuito         Não Possui         N           Ø         001         11-069         EMIVALDO ALVES BATISTA         01/07.00         MARLEUZA DINIZ SANTOS         Gratuito         Não Possui         N           Ø         014         -06         DILSON RODRIGUES PINTO FILHO         09/11/0         DENISE POVOA BEZERRA PINTO         Gratuito         Não Possui         N           Ø         248         -104         ANTONIETA AIRES ALVES         09/10/00         ROSAURA LOPES DA SILVA         Gratuito         Não Possui         N           Ø         248         -104         ANTONIETA AIRES ALVES         08/10/00         ROSAURA LOPES DA SILVA         Gratuito         Não Possui         N           Ø         592         -20         GILDETD DE SOUSA REIS         13/080         MARIA CARDOSO DOS SANTOS         Gratuito         Não Possui         N           Ø         593         -20         ALCEN                                                                                                    | astro de Alu                                                                                        | nos em Grupo       |                   |                                      |                         |                                                      |                         |                           |                          | +    |  |
| Natricular         CPF         Nome         Data de Nascimento         Nome da Mãe         Modalidade de Pagamento         Contrato de Aprendizagem         Att           Image: State of the state of the st                                                                                                    | unos a Cadas                                                                                        | trar (13) Ali      | unos Existentes ( | 0) CPFs Inválidos (0)                |                         |                                                      |                         |                           |                          |      |  |
| Image: Second second second                                                                                                    | tricular                                                                                            | CPF                |                   | Nome                                 | Data de Nascimento      | Nome da Mäe                                          | Modalidade de Pagamento | Contrato de Aprendizagem  | Atribuição de C          | Cota |  |
| Image: Dependence Dirity         Depondence Dirity         Dirity         Image: Dirity         Gratuito         Não Possui         N           Image: Dirity         Emondo: Dirity         Dirity         MARCI MADALENA MORIS ALVES         Gratuito         Não Possui         N           Image: Dirity         Emondo: Dirity         Dirity         MARCI MADALENA MORIS ALVES         Gratuito         Não Possui         N           Image: Dirity         Emondo: Dirity         Dense Povoa Bezerra Pinto         Gratuito         Não Possui         N           Image: Dirity         ANTOMETA AIRES ALVES         Dirity         DENSE Povoa Bezerra Pinto         Gratuito         Não Possui         N           Image: Dirity         Called Emondo: Dirity         Dense Povoa Bezerra Pinto         Gratuito         Não Possui         N           Image: Dirity         Marci Calle Alto Pos Souis         N         Marci Calle Alto Pos Souis         N         Não Possui         N           Image: Dirity         Alto Pos Calle Dirity         Marci Calle Alto Pos Souis         Não Possui         N         Não Possui         N           Image: Dirity         Alto Pos Calle Alto Pos         Dirity         Alto Pos Calle Alto Pos         Não Possui         N           Image: Dirity         Alto Pos         Disou Pos Ca                                                                                                    | ✓ 89                                                                                                | 2.3 71-49          | TADEU LUCE        | ENA DA SILVA                         | 28/01/                  | MARIA DAS GRACAS SILVA                               | Gratuito                | Não Possui                | Não Possui               |      |  |
| Image: Constraint of the second second sec                                                                                                    | ■ 00<br><b>√</b> 01                                                                                 | 1.                 | DEBORA JEA        | INE DINIZ DOS SANTOS<br>LVES BATISTA | 01/0//                  | MARLEUZA DINIZ SANTOS<br>MARIA MADALENA MORAIS ALVES | Gratuito<br>Gratuito    | ivao Possui<br>Não Possui | Nao Possui<br>Não Possui |      |  |
| Image: Constraint of the source of the source of                                                                                                    | 01<br>☑ 01                                                                                          | 40000-06           | DILSON ROD        | RIGUES PINTO FILHO                   | 09/11/                  | DENISE POVOA BEZERRA PINTO                           | Gratuito                | Não Possui                | Não Possui               |      |  |
| Image: Strate Strate         Gill Dette De SOUSA REIS         13/08/mm         MARIA CARDOSO DO SANTOS         Gratuito         Não Possui         N           Image: Strate Strate         ALCENY SILVA CERCUEIRA         13/08/mm         AURORA LOPES DA SILVA         Gratuito         Não Possui         N           Image: Strate Strate         CARIMITA XAVIER CARDOSO         Gratuito         Não Possui         N           Image: Strate         CARIMITA XAVIER CARDOSO         Gratuito         Não Possui         N           Image: Strate         CARIMITA XAVIER CARDOSO         Gratuito         Não Possui         N           Image: Strate         CARIMITA XAVIER CARDOSO         Gratuito         Não Possui         N                                                                                                    | <b>1</b> 24                                                                                         | 8.                 | ANTONIETA A       | AIRES ALVES                          | 08/10/                  | ROSAURA LOPES DA SILVA                               | Gratuito                | Não Possui                | Não Possui               |      |  |
| Image: State of the state of the state of the                                                                                                    | 57                                                                                                  | 5.                 | GILDETE DE        | SOUSA REIS                           | 13/08/2007              | MARIA CARDOSO DOS SANTOS                             | Gratuito                | Não Possui                | Não Possui               |      |  |
|                                                                                                    |                                                                                                    | 9 - 20             | ALCENY SILV       | A CERQUEIRA                          | 19/09/                  | AURORA LOPES DA SILVA                                | Gratuito                | Não Possui                | Não Possui               |      |  |
| NI 839 - DU EDIMI SON DE SOUSA NUNES 17/09/ NIL DA DE SOUSA NUNES Gratuito Não Possui N                                                                                                    |                                                                                                    | 3.                 | CARLOS HUN        | MBERTO XAVIER DE MACEDO              | 29/06/                  | CARMITA XAVIER CARDOSO                               | Gratuito                | Não Possui                | Não Possui               |      |  |
|                                                                                                    | ¥ 83                                                                                                | 9.                 | EDIMILSON D       | DE SOUSA NUNES                       | 17/09/                  | NILDA DE SOUSA NUNES                                 | Gratuito                | Não Possui                | Não Possui               |      |  |
| 140 440 COMPANY ELICINE BARBOSA DA CRUZ 26/10 COMPANY ANA MARIA BARBOSA DA CRUZ Grafuito Não Possui N                                                                                                    | ■ 84<br>■ ¬∩                                                                                        | 1-82               | ELIENE BARE       | BUSA DA CRUZ                         | 26/10/                  | ANA MARIA BARBOSA DA CRUZ                            | Gratuito                | Nao Possui                | Nao Possui               |      |  |
| 1614     1614     1614     1614     1614     1614     1614     1614     1614     1614     1614     1614     1614     1614     1614     1614     1614     1614     1614     1614     1614     1614     1614     1614     1614     1614     1614     1614     1614     1614     1614     1614     1614     1614     1614     1614     1614     1614     1614     1614     1614     1614     1614     1614     1614     1614     1614     1614     1614     1614     1614     1614     1614     1614     1614     1614     1614     1614     1614     1614     1614     1614     1614     1614     1614     1614     1614     1614     1614     1614     1614     1614     1614     1614     1614     1614     1614     1614     1614     1614     1614     1614     1614     1614     1614     1614     1614     1614     1614     1614     1614     1614     1614     1614     1614     1614     1614     1614     1614     1614     1614     1614     1614     1614     1614     1614     1614     1614     1614     1614     1614     1614     1614     1614     1614     1614     1614     1614     1614     1614     1614     1614     1614     1614     1614     1614     1614     1614     1614     1614     1614     1614     1614     1614     1614     1614     1614     1614     1614     1614     1614     1614     1614     1614     1614     1614     1614     1614     1614     1614     1614     1614     1614     1614     1614     1614     1614     1614     1614     1614     1614     1614     1614     1614     1614     1614     1614     1614     1614     1614     1614     1614     1614     1614     1614     1614     1614                                                                                                        | ■ 78<br>■ 04                                                                                        | 44                 | NATUAL VA C       | RAMALHU DUS SANTUS                   | 29/06/                  | RAIMUNDA PEREIRA DUS SANTOS                          | Gratuito                | Nau Possul<br>Não Rossul  | Não Possul               |      |  |
| Oracimo de Instructor Contentino Contento anterno di Contento di Estado interno Contento Contento di Alto Possuli IN<br>Oracimo Roberto de Soluzio de Soluzio                                                                                                    | 40 E                                                                                                | 2.00               | ROGELIO FR        | ANCISCO DE SOUZA                     | 21/09/                  | JANE FRANCISCA DE SOUZA                              | Gratuito                | Não Possui                | Não Possui               |      |  |

**OBSERVAÇÃO**: O contrato de aprendizagem é uma situação em que uma empresa paga por um curso para um funcionário e exige um acompanhamento do rendimento do mesmo ao longo do curso.

🕱 Exportar .csv

📔 Salvar

Página 1 de 1 Total de Registros: 13

A expressão "Contrato de Aprendizagem" é legalmente assegurada – Lei nº 11.180/05 -, e trata-se de um Contrato de Trabalho especial, ajustado por escrito e por prazo determinado, objetivando assegurar, ao maior de 14 anos e menor de 24 anos, a formação técnico-profissional metódica compatível com o seu desenvolvimento físico, moral e psicológico, desde que o mesmo esteja

inscrito em um programa de aprendizagem e comprometa-se a executar com zelo e diligência as tarefas necessárias à sua formação.

*Esse termo Contrato de Aprendizagem é usado predominantemente pelo sistema S (Senac e Senai) as outras Unidades de ensino, raramente, o utiliza.* 

CADASTRO INDIVIDUAL DOS ALUNO: Na aba ciclo de matrícula na pasta aluno clique em cadastrar INDIVIDUAL, e selecione a opção: O aluno não possui CPF e depois clique em O aluno não possui código. Dessa forma aparecerá o Formulário de Dados do Aluno que deverá ser preenchido com: Nome, Sexo, Data de nascimento, Nome da Mãe e Nacionalidade, e, em seguida, clique em SALVAR.

*Obs.: o sistema gerará um código que deverá ser anotado na pasto do aluno para uma futura consulta ou vinculação do CPF.* 

| Administração Cursos Ciclo de Mat                                                                                                    | rícula Noticias                                                                                                    |                             | Ferramentas <del>+</del> | 👌 Sa       | air |
|----------------------------------------------------------------------------------------------------|----------------------------------------------------------------------------------------------------|-----------------------------|--------------------------|------------|-----|
| Menu Ciclo de Matrícula 🕓                                                                                                    | Onde Estou - Ciclo de Matrícula - A                                                                                                    | luno - Cadastrar Individual |                          |            |     |
| Menu Ciclo de Matricula  Ciclo de Matricula  Ciclo de Matricula Cadastrar Individual Cadastrar em Grupo Cadastrar Transferido Alterar Situação Pesquisar Aluno Vincular CPF para Aluno sem CPF | Onde Estou - Ciclo de Matricula - A<br>O Aluno não possui CPF:<br>Código do Aluno<br>Pesquisar<br>Dados do Aluno<br>Nome *<br>Sexo *<br>Data de Nascimento *<br>Nome da Mãe *<br>Nacionalidade * | Iuno - Cadastrar Individual | (')Campo Ob              | rigatório. |     |
|                                                                                                    | 💾 Salvar                                                                                                    |                             |                          |            |     |

Na próxima tela você seleciona o curso e o ciclo de matrícula desejado e clique em **Avançar**, conforme ilustração abaixo:

| enu Ciclo de Matrícula 🕓                           | Onde Estou                                                                                                    | - Ciclo de Matrícula - Aluno - Cadastrar Individual                                                            |                            |                  |        |  |  |  |  |  |
|----------------------------------------------------|----------------------------------------------------------------------------------------------------|----------------------------------------------------------------------------------------------------|----------------------------|------------------|--------|--|--|--|--|--|
|                                                    | Passo 1: Cu                                                                                                    | sos Passo 2: Mês de Ocorrência Passo 3: Dados da Matrícula                                                     |                            |                  |        |  |  |  |  |  |
|                                                    | Dados para Matrícula<br>Selecione um curso para ver os Ciclos de Matrículas abertos para o Curso selecionado.<br>Curso TÉCNICO EM ALIMENTAÇÃO ESCOLAR |                                                                                                    |                            |                  |        |  |  |  |  |  |
| Pesquisar Aluno<br>Vincular CPF para Aluno sem CPF | Ciclos de Matricula Abertos                                                                                                    |                                                                                                    |                            |                  |        |  |  |  |  |  |
| -                                                  | Selecionar                                                                                                    | Nome do Ciclo                                                                                                  | Início e Fim               | Carga<br>Horária | Status |  |  |  |  |  |
|                                                    | 0                                                                                                    | TÉCNICO EM ALIMENTAÇÃO ESCOLAR - PRESENCIAL - SUBSEQUENTE -<br>DEZ. 2009 / JUN. 2011                           | 01/12/2009 a<br>30/06/2011 | 1200<br>horas    | Ativo  |  |  |  |  |  |
|                                                    | 0                                                                                                    | TÉCNICO EM ALIMENTAÇÃO ESCOLAR - PRESENCIAL - SUBSEQUENTE - ABR. 2009 / SET. 2010                              | 05/04/2009 a<br>05/09/2010 | 1200<br>horas    | Ativo  |  |  |  |  |  |
|                                                    | 0                                                                                                    | DIANÓPOLIS - TÉCNICO EM ALIMENTAÇÃO ESCOLAR - PRESENCIAL -<br>SUBSEQUENTE - MAR 2009 / OUT 2010                | 09/03/2009 a<br>30/10/2010 | 1260<br>horas    | Ativo  |  |  |  |  |  |
|                                                    | 0                                                                                                    | MIRACEMA - TÉCNICO EM ALIMENTAÇÃO ESCOLAR - PRESENCIAL -<br>SUBSEQUENTE - MAR 2009 / OUT 2010                  | 09/03/2009 a<br>30/10/2010 | 1260<br>horas    | Ativo  |  |  |  |  |  |
|                                                    |                                                                                                    | PALMAS - SEILA - TÉCNICO EM ALIMENTAÇÃO ESCOLAR - PRESENCIAL -<br>SUBSEQUENTE - MAR. 2009 / NOV. 2010          | 07/03/2009 a<br>02/11/2010 | 1260<br>horas    | Ativo  |  |  |  |  |  |
|                                                    | 0                                                                                                    | AUGUSTINÓPOLIS - IZAURA - TÉCNICO EM ALIMENTAÇÃO ESCOLAR -<br>PRESENCIAL - SUBSEQUENTE - MAR. 2009 / NOV. 2010 | 06/03/2009 a<br>01/11/2010 | 1260<br>horas    | Ativo  |  |  |  |  |  |
|                                                    | 0                                                                                                    | PALMAS - ARAIDES - TECNICO EM ALIMENTAÇÃO ESCOLAR -<br>PRESENCIAL - SUBSEQUENTE - MAR. 2009 / NOV. 2010        | 06/03/2009 a<br>01/11/2010 | 1260<br>horas    | Ativo  |  |  |  |  |  |
|                                                    | 0                                                                                                    | ARAGUAINA - ODALEA - TECNICO EM ALIMENTAÇÃO ESCOLAR -<br>PRESENCIAL - SUBSEQUENTE - MAR. 2009 / NOV. 2010      | 06/03/2009 a<br>01/11/2010 | 1260<br>horas    | Ativo  |  |  |  |  |  |
|                                                    | 0                                                                                                    | NOVA OLINDA - MARGARIDA - TECNICO EM ALIMENTAÇÃO ESCOLAR -<br>PRESENCIAL - SUBSEQUENTE - MAR. 2009 / NOV. 2010 | 06/03/2009 a<br>01/11/2010 | 1260<br>horas    | Ativo  |  |  |  |  |  |
|                                                    | •                                                                                                    | PARAISO I - TECNICO EM ALIMENTAÇÃO ESCOLAR - PRESENCIAL -<br>SUBSEQUENTE - MAR 2009 / OUT 2010                 | 05/03/2009 a<br>30/10/2010 | 1260<br>horas    | Ativo  |  |  |  |  |  |
|                                                    |                                                                                                    |                                                                                                    |                            | 6                | Avanca |  |  |  |  |  |

Na próxima tela você seleciona o mês de ocorrência, quando começou o curso, e clique em **Avançar**, conforme ilustração abaixo:

| Administração Cursos Ciclo de Mat                                                        | rícula Notícias                                                |                            |                                      | Ferramentas 🔻 | 🔒 Sair    |  |  |  |  |
|------------------------------------------------------------------------------------------|----------------------------------------------------------------|----------------------------|--------------------------------------|---------------|-----------|--|--|--|--|
| Menu Ciclo de Matrícula 🕓                                                                | Onde Estou - Ciclo de Matricula - Aluno - Cadastrar Individual |                            |                                      |               |           |  |  |  |  |
|                                                                                          | Passo 1: Cursos                                                | Passo 2: Mês de Ocorrência | Passo 3: Dados da Matrícula          |               |           |  |  |  |  |
| ∃- Ciclo de Matricula ∃- Ciclo de Matricula ∃- Ciclo de Matricula ☐ Cadastrar Individual | Meses de Ocorrência                                            |                            |                                      |               |           |  |  |  |  |
| Cadastrar em Grupo                                                                       | Selec                                                          | cionar                     | Mês de Ocorrência                    | Status        |           |  |  |  |  |
| Alterar Situação                                                                         | 0                                                              | MARÇO/20                   | 009                                  | Edição        |           |  |  |  |  |
| Pesquisar Aluno                                                                          | 0                                                              | ABRIL/200                  | 9                                    | Edição        |           |  |  |  |  |
| Vincular CPF para Aluno sem CPF                                                          | 0                                                              | MAIO/2009                  |                                      | Edição        |           |  |  |  |  |
|                                                                                          | 0                                                              | JUNHO/20                   | 09                                   | Edição        |           |  |  |  |  |
|                                                                                          | 0                                                              | JULHO/20                   | 99                                   | Edição        |           |  |  |  |  |
|                                                                                          |                                                                |                            |                                      |               |           |  |  |  |  |
|                                                                                          |                                                                | đ                          | Págin 🤗 Yoltar Total de Registros: 5 | ¢             | 🔰 Avançar |  |  |  |  |

E na próxima tela você seleciona a **Modalidade de Pagamento, Contrato de Aprendizado e Cota** e por fim clique em **SALVAR**, dessa forma você concretiza-se o cadastro do aluno, conforme ilustração abaixo:

| Administração Cursos Ciclo de Ma                                                                                                    | tricula Noticias                                               |                                       |     | Ferramentas <del>-</del> |          | Sair  |  |  |  |
|----------------------------------------------------------------------------------------------------|----------------------------------------------------------------|---------------------------------------|-----|--------------------------|----------|-------|--|--|--|
| Menu Ciclo de Matrícula 📀                                                                                                    | Onde Estou - Ciclo de Matricula - Al                           | uno - Cadastrar Individual            |     |                          |          |       |  |  |  |
|                                                                                                    | Passo 1: Cursos Passo 2: Mês de C                              | Corrência Passo 3: Dados da Matrícula |     |                          |          |       |  |  |  |
| E- 👉 Aluno                                                                                                    | Formulário de Dados da Matricula                               |                                       |     |                          |          |       |  |  |  |
| Cadastrar em Grupo     Cadastrar Transferido     Cadastrar Transferido     Padatrar Situação     Pesquisar Aluno     Vincular CPF para Aluno sem CPF | Modalidade de Pagamento                                        | GRATUITO                              | - 2 |                          |          |       |  |  |  |
|                                                                                                    | Possui Auto-declaração de Baixa Renda?                         | ⊖Sim ∭eNão 📭                          |     |                          |          |       |  |  |  |
|                                                                                                    | Contrato de Aprendizagem<br>Possui Contrato de Aprendizagem? * | ⊖Sim ⊛Não 😰                           |     |                          |          |       |  |  |  |
|                                                                                                    | Cota<br>Possui Atribuição de Cota? *                           | ⊖Sim ⊛Não 😰                           |     |                          |          |       |  |  |  |
|                                                                                                    |                                                                |                                       |     | (*)Campo (               | brigatór | io.   |  |  |  |
|                                                                                                    |                                                                |                                       |     |                          |          |       |  |  |  |
|                                                                                                    | 🕓 Voltar                                                       |                                       |     |                          | 🔚 Sa     | lvar. |  |  |  |

#### 3.3- Alterar situação dos alunos

O SISTEC trabalha com o termo status do aluno. Dessa maneira, quando você cadastra o aluno ele está com o STATUS "EM CURSO", mas quando o aluno concluir o curso ou o aluno desiste do curso, você tem que mudar o status desse aluno de EM CURSO para CONCLUIDO ou EVADIDO.

Para proceder a operação citada acima deve-se clicar na aba CICLO DE MATRÍCULA e depois na pasta ALUNO e por fim em ALTERAR SITUAÇÃO. Aparecerá um formulário que deverá ser preenchido com os dados solicitados, conforme ilustração abaixo:

| ministração Cursos Cicio de M       | atrícula Notícias                                                                                                    |                                                                                                    |                                                                | Fe                                                                                                    | rramentas 👻 🕒                                                                                                    |  |
|-------------------------------------|----------------------------------------------------------------------------------------------------|----------------------------------------------------------------------------------------------------|----------------------------------------------------------------|----------------------------------------------------------------------------------------------------|----------------------------------------------------------------------------------------------------|--|
| enu Ciclo de Matrícula 📀            | Onde Estou - Ciclo de Matri                                                                                                    | cula - Aluno - Alterar Situação                                                                                                    |                                                                |                                                                                                    |                                                                                                    |  |
|                                     | Informações de Ciclo de Matri                                                                                                    | cula                                                                                                    |                                                                |                                                                                                    |                                                                                                    |  |
| - 🗁 Ciclo de Matrícula              | Unidade de Ensino                                                                                                    | CEM - SANTA RITA DE C                                                                                                    | CÁSSIA                                                         |                                                                                                    | * ?                                                                                                    |  |
| - Aluno                             |                                                                                                    | TÉCNICO                                                                                                    |                                                                |                                                                                                    | <b>x</b> 2                                                                                                    |  |
| Cadastrar Individual                | Tipo de Curso                                                                                                    |                                                                                                    |                                                                |                                                                                                    |                                                                                                    |  |
|                                     | Curso TÉCNICO EM ALIMENTAÇÃO ESCOLAR - ENSINO PRESENCIAL                                                                                                    |                                                                                                    |                                                                |                                                                                                    | - 2                                                                                                    |  |
|                                     | Ciclo de Matrícula                                                                                                    | PALMAS - SEILA - TÉCN                                                                                                    | PALMAS - SEILA - TÉCNICO EM ALIMENTAÇÃO ESCOLAR - PRESENCIAL - |                                                                                                    |                                                                                                    |  |
|                                     | Tino do Ofarta                                                                                                    | SUBSEQUENTE                                                                                                    | SUBSEQUENTE                                                    |                                                                                                    |                                                                                                    |  |
| 🦾 🛄 Vincular CPF para Aluno sem CPF |                                                                                                    | TODOC                                                                                                    | TODOS                                                          |                                                                                                    |                                                                                                    |  |
|                                     | Mês de Ocorrência                                                                                                    | TODOS                                                                                                    |                                                                |                                                                                                    |                                                                                                    |  |
|                                     |                                                                                                    |                                                                                                    |                                                                |                                                                                                    |                                                                                                    |  |
|                                     |                                                                                                    |                                                                                                    |                                                                |                                                                                                    |                                                                                                    |  |
|                                     | Al                                                                                                    | uno                                                                                                    | CPF                                                            | Data de Nasciment                                                                                                    | o Status                                                                                                    |  |
|                                     |                                                                                                    | EIRA NETA                                                                                                    | CPF                                                            | Data de Nasciment<br>24/04/1960                                                                                                    | EM CURSO                                                                                                    |  |
|                                     | ADUZINA CONCEICAO FERRI<br>ADUZINA DA SILVA OLIVEIRA                                                                                                    | uno<br>EIRA NETA                                                                                                    | CPF                                                            | Data de Nasciment<br>24/04/1960<br>07/01/1978                                                                                                    | EM CURSO                                                                                                    |  |
|                                     | Aluzina conceicao ferra<br>Aluzina da silva oliveira<br>Ana lucia da silva paulino                                                                                                    | UNO<br>EIRA NETA                                                                                                    | CPF                                                            | Data de Nasciment<br>24/04/1960<br>07/01/1978<br>30/01/1982                                                                                                    | EM CURSO<br>EM CURSO<br>EM CURSO<br>EM CURSO                                                                                                    |  |
|                                     | Alu<br>ADUZINA CONCEICAO FERRI<br>ALDINEIA DA SILVA OLIVEIRA<br>ANA LUCIA DA SILVA PAULINO<br>ANA MARIA FERREIRA NUNES                                                                                                    | EIRA NETA                                                                                                    | CPF                                                            | Data de Nasciment<br>24/04/1960<br>07/01/1978<br>30/01/1982<br>26/12/1983                                                                                                    | EM CURSO<br>EM CURSO<br>EM CURSO<br>EM CURSO                                                                                                    |  |
|                                     | Aluzina conceicao ferri<br>Aluzina conceicao ferri<br>Aluineia da silva oliveira<br>Ana Lucia da silva paulino<br>Ana Maria ferreira nunes<br>Angelita roprigues moui                                                                                                    | uno<br>EIRA NETA<br>O<br>S<br>RA                                                                                                    |                                                                | Data de Nasciment<br>24/04/1960<br>07/01/1978<br>30/01/1982<br>26/12/1983<br>14/09/1974                                                                                                    | EM CURSO<br>EM CURSO<br>EM CURSO<br>EM CURSO<br>EM CURSO<br>EM CURSO                                                                                                    |  |
|                                     | ALUZINA CONCEICAO FERRI<br>ALDINEIA DA SILVA OLIVEIRA<br>ANA LUCIA DA SILVA OLIVEIRA<br>ANA MARIA FERREIRA NUNES<br>ANGELITA RODRIGUES MOU<br>ANTONIA MARQUES DA SILVA                                                                                                    | URO<br>EIRA NETA<br>D<br>S<br>RA<br>A                                                                                                    |                                                                | Data de Nasciment<br>24/04/1960<br>07/01/1978<br>30/01/1982<br>26/12/1983<br>14/09/1974<br>16/06/1970                                                                                                    | em curso<br>Em curso<br>Em curso<br>Em curso<br>Em curso<br>Em curso<br>Em curso                                                                                                    |  |
|                                     | All<br>ADUZINA CONCEICA PERA<br>ALDINEIA DA SILVA OLVEIRA<br>ANA LUCIA DA SILVA PAULINC<br>ANA MARIA FERREIRA INUNE<br>ANGELIRA RODRIGUES MOU<br>ANTONIA MARQUES DA SIATO<br>DALVA JOSEFA DOS SANTO:                                                                                                    | uno<br>EIRA NETA<br>D<br>S<br>RA<br>A<br>S                                                                                                    |                                                                | Data de Nasciment<br>24/04/1960<br>07/01/1978<br>30/01/1982<br>26/12/1983<br>14/09/1974<br>16/06/1970<br>22/07/1978                                                                                                    | EM CURSO<br>EM CURSO<br>EM CURSO<br>EM CURSO<br>EM CURSO<br>EM CURSO<br>EM CURSO                                                                                                    |  |
|                                     | Alt<br>ADUZINA CONCEICAD FERR<br>ALDINERA DA SILVA OLIVEIRA<br>ANA MARA FERREIRA NUNES<br>ANGELITA RODRIGUES MOU<br>ANTONIA MARQUES A SILV<br>DALVA JOSEFA DOS SANTO<br>DAVANE FERREIRA BORGE I                                                                                                    | uno<br>EIRA NETA<br>)<br>S<br>RA<br>A<br>S<br>DOS SANTOS                                                                                                    |                                                                | Data de Nasciment           24/04/1980           07/01/1978           30/01/1982           26/12/1983           14/08/1974           16/06/1970           22/07/1978           31/05/1987                                                                                                    | EM CURSO<br>EM CURSO<br>EM CURSO<br>EM CURSO<br>EM CURSO<br>EM CURSO<br>EM CURSO<br>EM CURSO                                                                                                    |  |
|                                     | Ali<br>ADUZINA CONCEICAD FERRIA<br>ALDINEA DA SILVA OLVEIRA<br>ANA LUCIA DA SILVA PAULINO<br>ANA MARA FERREIRA INDU<br>ANTONIA MARQUES DA SILV<br>DALVA JOSEFA DOS SANTO<br>DAVANE FERREIRA BORGE<br>DEUSINHA CARNEIRO DA SIL                                                                                                    | LINO<br>EIRA NETA<br>D<br>S<br>RA<br>A<br>S<br>S SANTOS<br>VA                                                                                                    |                                                                | Data de Nasciment<br>24/04/1960<br>07/01/1978<br>30/01/1982<br>28/12/1983<br>14/05/1974<br>16/06/1970<br>22/07/1978<br>31/05/1987<br>11/06/1988                                                                                                    | EM CURSO<br>EM CURSO<br>EM CURSO<br>EM CURSO<br>EM CURSO<br>EM CURSO<br>EM CURSO<br>EM CURSO<br>EM CURSO                                                                                                    |  |
|                                     | Alturna Conceicao Ferra<br>Aldinera da Silva Oliveira<br>Ana Austra Conceicao Terra<br>Ana Austra Ferreira A Nunes<br>Angelitra rodoridues mou<br>Antonia Marques da Silvi<br>Dalva Josefa dos Santos<br>Davane Ferreira Borge<br>Deusinha carneiro da Sil<br>Edite da conceicao Ause                                                                                                    | UNO<br>EIRA NETA<br>S<br>S<br>A<br>S<br>OOS SANTOS<br>VA<br>S ALENCAR                                                                                                    |                                                                | Data de Nasciment<br>24/04/1900<br>07/01/1978<br>30/01/1972<br>26/12/1983<br>14/09/1974<br>16/06/1970<br>22/07/1978<br>31/05/1987<br>11/09/1988<br>09/02/1955                                                                                                    | EM CURSO<br>EM CURSO<br>EM CURSO<br>EM CURSO<br>EM CURSO<br>EM CURSO<br>EM CURSO<br>EM CURSO<br>EM CURSO<br>EM CURSO<br>EM CURSO                                                                                                    |  |
|                                     | ALUNEA CONCEICAD ERFIR<br>ALUNEA DA SILVA OLVEIRA<br>ANA LUCIA DA SILVA OLVEIRA<br>ANA LUCIA DA SILVA OLVEIRA<br>ANGELTA RODRIGUES MOUI<br>ANTONIA MARIA FERREIRA BORGE L<br>DALVA JOSEFA DOS SANTO<br>DALVA JOSEFA DOS SANTO<br>DAUYANE FERREIRA BORGE L<br>DEUSINHA CARNEIRO DA SIL<br>EDITE DA CONCEICAD ALVE<br>ELLETE SARAVA BIRTO BARI                                                       | LIND<br>EIRA NETA<br>CA<br>S<br>S<br>S<br>S<br>S<br>S<br>S<br>S<br>S<br>S<br>ALENCAR<br>S<br>S<br>S<br>S<br>S<br>S<br>S<br>S<br>S<br>S<br>S<br>S<br>S<br>S<br>S<br>S<br>S | CPF                                                            | Data de Nasciment<br>24/04/1960<br>07(011)978<br>30/01/1978<br>20/12/1978<br>14/03/1974<br>16/06/1970<br>22/07/1978<br>31/05/1987<br>11/06/1987<br>09/02/1955<br>09/08/1977                                                                                                    | Status     EM CURSO     EM CURSO     EM CURSO     EM CURSO     EM CURSO     EM CURSO     EM CURSO     EM CURSO     EM CURSO     EM CURSO     EM CURSO     EM CURSO     EM CURSO     EM CURSO                                                                                                    |  |
|                                     | Altura Conceicao Ferra<br>Aldinea da Silva o Loreira<br>Ana Lucia da Silva Paulino<br>Ana Marta Ferreira Nunes<br>Angelita Ferreira Nunes<br>Angelita Renceira da Silvi<br>Dalva Josefa dos Santos<br>Davane Ferreira Borge<br>Deusinha carneiro da Sil<br>Edite da conceicao auve<br>Elitete Sarava Brito Barri<br>Guidmar Guedes Uma FLo                                                         | UIIIO<br>EIRA NETA<br>S<br>S<br>S<br>OS SANTOS<br>OS SANTOS<br>S ALENCAR<br>SOSA<br>RENCIO                                                                                | CPF                                                            | Data de Nasciment<br>24/04/1980<br>07/01/1978<br>30/01/1972<br>26/12/1983<br>14/09/1974<br>16/06/1970<br>22/07/1978<br>31/05/1987<br>11/09/1988<br>09/02/1955<br>09/02/1955                                                                                                    | EM CURSO<br>EM CURSO<br>EM CURSO<br>EM CURSO<br>EM CURSO<br>EM CURSO<br>EM CURSO<br>EM CURSO<br>EM CURSO<br>EM CURSO<br>EM CURSO<br>EM CURSO<br>EM CURSO                                                                                                    |  |
|                                     | ALUINA CONCEICAD FERRI<br>ALDINEA DA SILVA OLVEIRA<br>ANA LUCIA DA SILVA OLVEIRA<br>ANA LUCIA DA SILVA PAULINO<br>ANTONIA MARQUES DA SILVA<br>ANICELITA RODRIGUES MOU<br>ANTONIA MARQUES DA SILVA<br>DALVA JOSEFA DOS SANTO:<br>DAVANE FERREIRA BORGE I<br>DEUSINA CARNERO DA SIL<br>EDITE DA CONCEICAD ALVE<br>ELLETE SACNAE ARTO BARI<br>GUIOMAR GUEDES LIMA FLO<br>HILDENIZE DOS SANTOS         | EIRA NETA<br>EIRA NETA<br>RA<br>DOS SANTOS<br>VA<br>S ALENCAR<br>S ALENCAR<br>SOSA<br>RENCIO                                                                              | CPF                                                            | Data de Nasciment           24/04/1960           07(01/1978)           30/01/1978           30/01/1978           14/03/1974           16/06/1970           22/07/1978           31/05/1974           11/06/1970           09/02/1955           09/02/1955           09/02/1951           04/03/1981                      | Status           EM CURSO           EM CURSO                    |  |
|                                     | Altura Concelcao Ferri<br>ALDIREA DA SILVA OLVEIRA<br>ALDIREA DA SILVA OLVEIRA<br>ANA LUCIA DA SILVA PAULINO<br>ANA MARA FERREIRA NUNES<br>ANGELITA RODRIGUES MOU<br>DALVA JOSEFA DOS SANTOS<br>DAVANE FERREIRA BORGE I<br>DEUSINHA CARNEIRO DA SIL<br>DEUSINHA CARNEIRO DA SIL<br>EDITE DA CONCEICAO ALVE<br>ELIETE SARAVA BIRTO BARI<br>GUIDMAR GUEDES UMA FLO<br>HILDENIZE DOS SANTOS           | UIIIO<br>EIRA NETA<br>S<br>S<br>S<br>OOS SANTOS<br>OOS SANTOS<br>S<br>ALENCAR<br>30SA<br>RENCIO                                                                           |                                                                | Data de Nasciment           24/04/1980           070/01/1978           30/01/1978           30/01/1982           26/12/1983           14/03/1974           16/06/1970           22/07/1978           31/05/1987           11/03/1986           09/02/1955           09/02/1955           09/02/1951           30/05/1978 | Status           EM CURSO           EM CURSO |  |
|                                     | ALUINA CONCEICAO FERRI<br>ALDINEA DA SILVA OLVEIRA<br>ANA LUCIA DA SILVA OLVEIRA<br>ANA LUCIA DA SILVA PAULINO<br>ANTONIA MARQUES MOU<br>ANTONIA MARQUES MOU<br>DALVA JOSEFA DOS SANTOS<br>DAVANE FERREIRA BORGE I<br>DEUSINA CARNERO DA SIL<br>EDITE DA CONCEICAO ALVE<br>ELLETE SARAVA BIRTO BARI<br>GUIOMAR GUEDES LIMA FLO<br>HILDENIZE DOS SANTOS<br>IRECE SILVA SANTOS<br>IRECE SILVA SANTOS | LINO<br>EIRA NETA<br>RA<br>COS<br>SALTOS<br>VA<br>S ALENCAR<br>S ALENCAR<br>SOSA<br>RENCIO                                                                                | CPF                                                            | Data de Nasciment           24/04/1960           07(01/1978)           30/01/1978           30/01/1978           16/06/1970           22/07/1978           31/05/1971           11/06/1986           09/02/1985           09/02/1985           09/02/1981           30/05/1978           11/10/1982                      | Status     EM CURSO     EM CURSO     EM CURSO     EM CURSO     EM CURSO     EM CURSO     EM CURSO     EM CURSO     EM CURSO     EM CURSO     EM CURSO     EM CURSO     EM CURSO     EM CURSO     EM CURSO     EM CURSO     EM CURSO     EM CURSO     EM CURSO                                                                                                    |  |

Para concluir a alteração da situação dos alunos deve-se escolher a ação (registrar conclusão ou evasão e etc) e escolher o mês de ocorrência e selecionar os alunos a serem alterados e por fim clicar em OK. Depois terá uma tela confirmando a alteração dos dados, aí é só clicar em SIM, conforme ilustração abaixo:

| Ações          | REGISTRAR CONCLUSÃO              |       | 🛨 💷 🥪 Ok           | 2 🕑 Ok    |  |  |
|----------------|----------------------------------|-------|--------------------|-----------|--|--|
| Vlês de Ocorrê | ncia *                           |       | - ?                |           |  |  |
| Selecionar to  | dos desta página: 🔲              |       |                    |           |  |  |
| Selecionar to  | dos: 🗆                           |       |                    |           |  |  |
| Selecionar     | Aluno                            | CPF   | Data de Nascimento | Status    |  |  |
|                | ADUZINA CONCEICAO FERREIRA NETA  | . 177 | 24/04/1960         | EM CURSO  |  |  |
|                | ALDINEIA DA SILVA OLIVEIRA       |       | 07/01/1978         | EM CURSO  |  |  |
|                | ANA LUCIA DA SILVA PAULINO       |       | 30/01/1982         | EM CURSO  |  |  |
|                | ANA MARIA FERREIRA NUNES         |       | 26/12/1983         | EM CURSO  |  |  |
|                | ANGELITA RODRIGUES MOURA         |       | 14/09/1974         | EM CURSO  |  |  |
|                | ANTONIA MARQUES DA SILVA         |       | 16/06/1970         | EM CURSO  |  |  |
|                | DALVA JOSEFA DOS SANTOS          |       | 22/07/1978         | EM CURSO  |  |  |
|                | DAYANE FERREIRA BORGE DOS SANTOS |       | 31/05/1987         | EM CURSO  |  |  |
|                | DEUSINHA CARNEIRO DA SILVA       |       | 11/09/1968         | EM CURSO  |  |  |
|                | EDITE DA CONCEICAO ALVES ALENCAR |       | 09/02/1955         | EM CURSO  |  |  |
|                | ELIETE SARAIVA BRITO BARBOSA     |       | 09/08/1977         | EM CURSO  |  |  |
|                | GUIOMAR GUEDES LIMA FLORENCIO    |       | 13/10/1962         | EM CURSO  |  |  |
|                | HILDENIZE DOS SANTOS             |       | 0//03/1981         | EM CURSO. |  |  |

#### **Conceitos dos Status dos Alunos**

**Registrar Evasão**: o aluno que possui mais de 25% de falta. Recomenda-se modificar o status evadido somente no final do ano quando todas as possibilidades de chances do aluno estejam esgotadas.

Registrar Conclusão: o aluno que concluiu o curso com êxito.

**Integralizar em fase escolar**: o aluno que concluiu a parte teórica do curso técnico. No entanto não fez ou entregou a comprovação do estágio obrigatório.

**Registrar desligamento**: o aluno que solicita o cancelamento de sua matrícula junto à secretaria da unidade escolar.

**Excluir**: somente utilizar esta opção se cadastrar o aluno no ciclo errado ou no momento que cadastrou o aluno em grupo, através de CPF, e o nome estiver errado.

**Transferência interna**: o aluno muda de um curso técnico para outro curso técnico na mesma unidade escolar

**Transferência externa**: o aluno é transferido de uma unidade de ensino técnico para outra unidade de ensino (tanto para o ensino regular ou técnico)

Atribuir em curso: Caso o status do aluno seja alterado de maneira equivocada é possível retornálo para o status "EM CURSO" utilizando esta opção. • Alterar modalidade de pagamento: o aluno que foi cadastrado como PAGO e ganhou uma bolsa de estudo 100% gratuita. Assim, o aluno deixa de ser pago e altera para gratuito.

Existem três perfis no SISTEC: GESTOR RESPÓNSAVEL, GESTOR E ASSESSOR. Em uma unidade de ensino pode haver apenas 1 GESTOR RESPONSÁVEL, geralmente o diretor ou responsável legal pela escola. Nos perfis GESTOR ou ASSESSOR não há limite mínimo ou máximo de usuários

#### 3.4 – Validadar Diploma ou Certificado

Esta pasta estará disponivel somente para o PERFIL DO RESTOR RESPONSÁVEL ou GESTOR REGISTRADOR (Verificar página 13 e 14)

Para validar os diplomas nacionalmente no SISTEC, o GESTOR RESPONSÁVEL deverá clicar na pasta Validadar Diploma ou Certificado e selecionar a opção Validar. Em seguida aparecerá a listagem dos alunos que foram concluidos nos CICLOS DE MATRICULA. Selecione os alunos e clique na opção salvar (disquete no canto inferior esquerdo da tela). Somente após esse processo os diplomas dos alunos estarão validados pelo SISTEC.

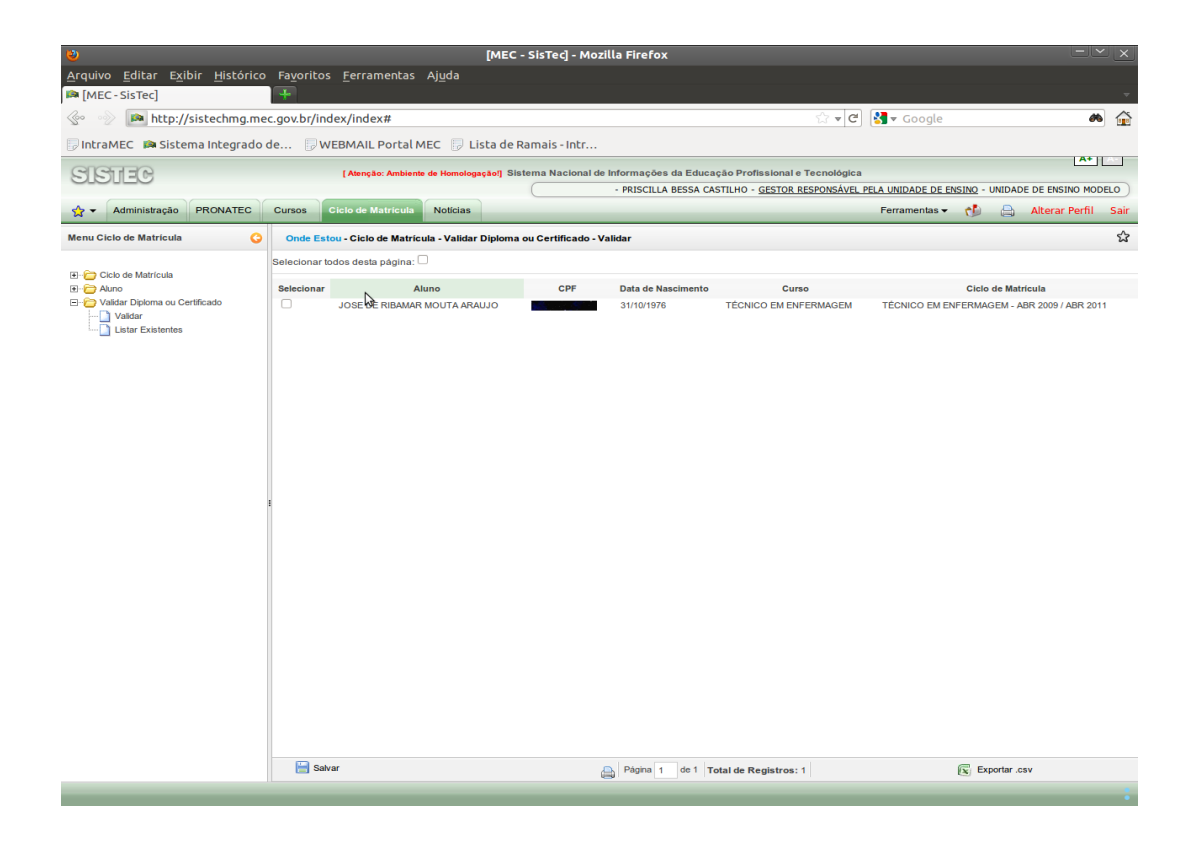

No momento em que ocorrer a validação o sistema irá gerar um código de autenticação para

cada diploma. Esse número deverá constar no verso do diploma. Mas o código NÂO aparecerá no momento da validação no SISTEC

Para visualizar o código de autenticação do aluno basta clicar na pasta Validar Diploma ou Certificado e selecionar a opção Listar Existentes. Aparecerá a lista de alunos já validados da unidade de ensino no SISTEC com seus respectivos codígos listados, conforme ilustração abaixo:

|                                                                  |                                        |                      | [MEC - Sis   | Tec] - Mozilla F      | irefox                        |                                                                                           |                           |
|------------------------------------------------------------------|----------------------------------------|----------------------|--------------|-----------------------|-------------------------------|-------------------------------------------------------------------------------------------|---------------------------|
| <u>A</u> rquivo <u>E</u> ditar E <u>x</u> ibir <u>H</u> istórico | Favoritos <u>F</u> errament            | as Aj <u>u</u> da    |              |                       |                               |                                                                                           |                           |
| 🛤 [MEC - SisTec]                                                 | +                                      |                      |              |                       |                               |                                                                                           | -                         |
| 📀 💿 🛤 http://sistechmg.mee                                       | c.gov.br/index/index#                  |                      |              |                       |                               | ☆ 🚽 🕑 🚼 ▾ Google                                                                          | a 🖌                       |
| 🕞 IntraMEC 🛛 🛤 Sistema Integrado d                               | de 🕞 WEBMAIL Port                      | al MEC 🛛 🕞 Lis       | ta de Rama   | iis - Intr            |                               |                                                                                           |                           |
| SISTER                                                           | [ Atenção: Amt                         | viente de Homologaç  | āoļ] Sistema | Nacional de Infor     | mações da Educação Profissio  | nal e Tecnológica                                                                         | A+                        |
| 000000                                                           |                                        |                      | C            | - PF                  | ISCILLA BESSA CASTILHO - GES  | TOR RESPONSÁVEL PELA UNIDADE DE ENSINO - UNIDADE                                          | DE ENSINO MODELO          |
| ☆ 👻 Administração PRONATEC                                       | Cursos Ciclo de Matricu                | da Noticias          |              |                       |                               | Ferramentas 👻 🥐 📇                                                                         | Alterar Perfil Sair       |
| Menu Ciclo de Matrícula 📀                                        | Onde Estou - Ciclo de Ma               | itricula - Validar D | iploma ou Co | ertificado - Listar I | Ixistentes                    |                                                                                           | ☆                         |
| E - Ciclo de Matrícula                                           | Aluno                                  | Data de<br>Validação | CPF          | Data de<br>Nascimento | Curso                         | Ciclo de Matricula                                                                        | Código de<br>Autenticação |
| Validar Diploma ou Certificado                                   | ACACIA MARIA<br>CORNELIO ALVES DIAS    | 25/05/2010           |              | 09/04/1957            | TÉCNICO EM ARTE<br>CIRCENSE   | TÉCNICO EM ARTE CIRCENSE - PROEJA - MAI 2009 /<br>DEZ 2011                                | 67278/2142                |
| Listar Existentes                                                | ADALGISA APARECIDA<br>DOS SANTOS       | 24/05/2010           |              | 02/09/1963            | TÉCNICO EM AGRIMENSURA        | TÉCNICO EM AGRIMENSURA - PROEJA - FEV 2009 /<br>DEZ                                       | 09135/3625                |
|                                                                  | ALESSIO TRINDADE DE<br>BARROS          | 30/06/2011           |              | 19/11/1967            | TÉCNICO EM AÇÜCAR E<br>ÁLCOOL | YÉCNICO EM AÇÚCAR E ÁLCOOL - ENSINO<br>PRESENCIAL - CONCOMITANTE - AGO 2009 / AGO<br>2010 | 60035/6767                |
|                                                                  | ANA AMELIA GAMA DE<br>BARROS           | 24/05/2010           |              | 19/07/1955            | TÉCNICO EM<br>FRUTICULTURA    | TÉCNICO EM FRUTICULTURA - INTEGRADO - FEV<br>2009 / FEV 2012                              | 094F3/2162                |
|                                                                  | ANA NERI ALMEIDA                       | 25/05/2010           |              | 14/09/1976            | TÉCNICO EM HOSPEDAGEM         | TÉCNICO EM HOSPEDAGEM - 2009/2011                                                         | 09080/2201                |
|                                                                  | ANA PAULA MONTEIRO                     | 21/06/2010           |              | 17/12/1983            | TÉCNICO EM ALIMENTOS          | TÉCNICO EM ALIMENTOS - ENSINO PRESENCIAL -<br>INTEGRADO - EEV 2009 / DEZ 2012             | 41520/5753                |
|                                                                  | ANDERSON DE PONTES<br>DOS SANTOS       | 21/06/2010           |              | 04/10/1990            | TÉCNICO EM<br>ADMINISTRAÇÃO   | TÉCNICO EM ADMINISTRAÇÃO - CONCOMITANTE -<br>MAR 2009 / DEZ 2011                          | 63344/4023                |
|                                                                  | ANYELLE MARIA TORRES                   | 21/06/2010           |              | 01/07/1991            | TÉCNICO EM<br>ADMINISTRAÇÃO   | TÉCNICO EM ADMINISTRAÇÃO - CONCOMITANTE -<br>MAR 2009 / DEZ 2011                          | 43483/4025                |
|                                                                  | BRUNO CESAR DE<br>SIQUEIRA SOUTO MAIOR | 21/06/2010           |              | 21/12/1989            | TÉCNICO EM<br>ADMINISTRAÇÃO   | TÉCNICO EM ADMINISTRAÇÃO - CONCOMITANTE -<br>MAR 2009 / DEZ 2011                          | 98130/4026                |
|                                                                  | BRUNO PEREIRA<br>PONTES                | 29/06/2011           |              | 01/09/1981            | TÉCNICO EM ENFERMAGEM         | TÉCNICO EM ENFERMAGEM - ABR 2009 / ABR 2011                                               | 27693/2244                |
|                                                                  | CARINA FERREIRA                        | 21/06/2010           |              | 12/08/1981            | TÉCNICO EM COZINHA            | TÉCNICO EM COZINHA - PROEJA - MAR 2009 / DEZ<br>2012                                      | 48589/2112                |
|                                                                  | CARINA FERREIRA                        | 29/06/2011           |              | 12/08/1981            | TÉCNICO EM INFORMÁTICA        | TÉCNICO EM INFORMÁTICA - FEV 2009 / DEZ 2010                                              | 64851/2010                |
|                                                                  | CECILIA MARIA MARTINS<br>FARIAS        | 01/07/2011           |              | 08/03/1956            | ALCOOL                        | TECNICO EM AÇUCAR E ALCOOL - ENSINO<br>PRESENCIAL - INTEGRADO - JUL 2009 / JUL 2012       | 31938/5678                |
|                                                                  | CINTHIA SILVA ALMEIDA                  | 21/06/2010           |              | 08/10/1988            | TÉCNICO EM ALIMENTOS          | TÉCNICO EM ALIMENTOS - ENSINO PRESENCIAL -<br>INTEGRADO - FEV 2009 / DEZ 2012             | 32401/5752                |
|                                                                  | CRISTIANE SANTOS<br>SILVA              | 21/06/2010           |              | 09/04/1987            | TÉCNICO EM ALIMENTOS          | TÉCNICO EM ALIMENTOS - ENSINO PRESENCIAL -<br>INTEGRADO - FEV 2009 / DEZ 2012             | 23205/5754                |
|                                                                  | DALBERT SOUZA<br>BEZERRA               | 21/06/2010           |              | 09/04/1985            | TÉCNICO EM<br>ADMINISTRAÇÃO   | TÉCNICO EM ADMINISTRAÇÃO - CONCOMITANTE -<br>MAR 2009 / DEZ 2011                          | 79665/4028                |
|                                                                  | DANIEL CARDOSO<br>VILARINHO            | 21/06/2010           |              | 24/08/1976            | TÉCNICO EM ALIMENTOS          | TÉCNICO EM ALIMENTOS - ENSINO PRESENCIAL -<br>INTEGRADO - FEV 2009 / DEZ 2012             | 64156/5755                |
|                                                                  |                                        |                      |              | Pa                    | gina 1 de 1 Total de Registr  | ros: 37 Exportar.csv                                                                      |                           |
|                                                                  |                                        |                      |              |                       |                               |                                                                                           |                           |